# D2016 DIZAJN MANUÁL WebUI APLIKÁCIÍ

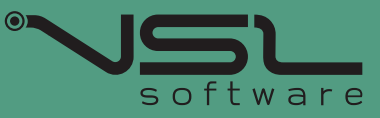

## ÚVOD

## **DIZAJN A ESTETIKA**

Dizajn a estetika aplikácií ovplyvňuje dojem používateľa z práce s aplikáciami systémov, ktoré vytvárame. Používatelia porovnávajú vzhľad a ovládanie aplikácií s tým čo poznajú z Internetu. Preto musíme udržiavať dizajn našich aplikácií v súlade s trendmi.

## **NOVÉ TRENDY**

Dizajn D2016 v základe vychádza z predošlého Dizajn manuálu z roku 2013, ale výrazne ho posúva po vizuálnej stránke v zmysle aktuálnych trendov. Nový dizajn sa vizuálne odľahčil - využíva celý priestor, redukcia zbytočného orámovania panelov a vnorených panelov, prehľadnejšie čítanie dát v stĺpcovom systéme, doplnenie o farebnosť, symetricky ukladané prvky, zavedenie sumárneho čítania dát atď... Okrem toho D2016 prináša aj úplne nové ovládacie prvky. D2016 sa ďalej bude priebežne vyvíjať na základe nápadov a podnetov, tak aby v rámci možností ostal dlho aktuálny.

## **KNIŽNICA AVC**

Knižnica AVC obsahuje komponenty, z ktorých sú skladané aplikačné Dialogy. To sa odráža aj v návrhu dizajnu. V kapitole "Štýly komponentov" sú popísané vzhľady jednotlivých komponentov pre WebUI knižnicu. Táto časť dizajn manuálu bola aplikovaná do knižnice ako sada štýlov D2016. V kapitole "Pravidlá dizajnovania" je popísané ako využívať a umiestňovať komponenty na obvyklých typoch Dialogov.

## **OBSAH**

1. PRAVIDLÁ DIZAJNOVANIA 5

| O         0.         0'         Extension           FC00         FC00000         FC00000         FC00000           50         FS10000         FC00000         FC00000           50         FS10000         MAX2000         Fc0000 Fc0000 Fc0000           50         FS10000         MAX2000         Fc0000 Fc0000                                                                                                    | 1.1. Hlavné okno aplikácie          |           | 6  |
|----------------------------------------------------------------------------------------------------|-------------------------------------|-----------|----|
| N 0.582/0 942/02 Packet lage<br>0 6762/02 7202/0 Packet lage<br>M 0762/02 7202/0 Packet 1<br>0 6762/02 7202/0 Packet 1<br>0 6762/02 7202/0 Packet 1<br>0 6762/02 7202/0 Packet 1<br>0 6752/04 7202/0 Packet 1<br>0 6752/04 7202/0 Packet 1<br>0 6752/0 Packet 1<br>0 6752/0 Packet 1<br>0 |                                     |           |    |
|                                                                                                    | Jednoduche hlavne okno              | 6         |    |
|                                                                                                    | Hlavné okno s TabbedPa              | ne 7      |    |
|                                                                                                    | Príklad špecifického hlav<br>okna   | ného<br>8 |    |
|                                                                                                    |                                     |           |    |
|                                                                                                    |                                     |           |    |
| O ch<br>O chan                                                                                                    | 1.3. Špeciálne prvky                |           | 20 |
| O chan                                                                                                    |                                     |           |    |
|                                                                                                    | Hľadáčik                            | 20        |    |
|                                                                                                    | Bublinový Dialog                    | 20        |    |
|                                                                                                    | ControlGridView                     | 21        |    |
|                                                                                                    | Table – úrovne a stavy              | 23        |    |
|                                                                                                    | HTML Layouts                        | 25        |    |
|                                                                                                    | Kartičky                            | 26        |    |
|                                                                                                    | Odlíšenie vývojárskych<br>prostredí | 26        |    |

| 8 |    | Modálne Dialogy 1.2.                 | data.clsbc<br>HSR |
|---|----|--------------------------------------|-------------------|
|   | 8  | Všeobecne                            | Therease          |
|   | 10 | Horná lišta                          |                   |
|   | 11 | Toolbar                              |                   |
|   | 11 | Panel modifikátora                   |                   |
|   | 11 | Sekcie                               |                   |
|   | 14 | Rozloženie riadkových<br>komponentov |                   |
|   | 15 | Umiestnenie veľkých<br>komponentov   |                   |
|   | 15 | Read-only mód                        |                   |
|   | 16 | Príklady                             |                   |
|   | 19 | Wizard                               |                   |

· \$ · 9

27

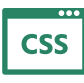

## 2. ŠTÝLY KOMPONENTOV 29

| Farby                    | 30 |                |
|--------------------------|----|----------------|
|                          |    | 30 Font        |
| lkony                    | 30 |                |
|                          |    | 31 Buttony     |
| Linky                    | 31 |                |
|                          |    | 31 Pop-up menu |
| Vzhľad fieldov a labelov | 32 |                |
|                          |    | 33 Table       |
| Strom                    | 33 |                |
|                          |    | 34 Tabbed pane |
| Wizard tabbed pany       | 35 |                |
|                          |    | 36 SplitPane   |
| Dialog                   | 37 |                |

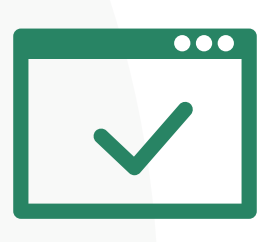

## 1. PRAVIDLÁ DIZAJNOVANIA

V nasledujúcich podkapitolách je popísané ako kresliť Dialogy pre D2016. Pravidlá obsahujú presné hodnoty umiestnenia a rozstupov, predpísané vzory opakovane používaných kombinácií prvkov a príklady.

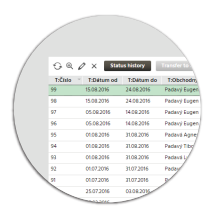

## 1.1. Hlavné okno aplikácie

Dizajn D2016 má osobitné pravidlá pre návrh hlavného okna. Jedným z dôvodov je aj to, že Dialog, ktorý je hlavným oknom aplikácie obvykle prispôsobuje svoju veľkosť oknu prehliadača a preto je predpoklad, že bude natiahnutý do veľkých rozmerov.

V nasledujúci podkapitolách sú popísané pravidlá a vzory pre najčastejšie typové hlavné okná aplikácií. Návrh hlavného okna, ktoré nezodpovedá žiadnemu z popísaných typov je nutné konzultovať s dizajnérom.

#### Pri návrhu hlavného okna aplikácie platí, že hlavné okno sa musí zmestiť do 1000x700 px.

## Jednoduché hlavné okno

Hlavné okno, ktorého plochu zaberá jeden veľký komponent, Table, HtmlList, CGV, Tree a pod., prípadne dva takéto veľké komponenty v SplitPane, potrebuje nad tým komponentom len toolbar panel s ovládacími prvkami.

Výška toolbaru je 42 px. (Pravidlá pre toolbar sú v kapitole "Modálne Dialogy" -> "Toolbar".)

V hlavnom okne prvé tlačidlo toolbaru vľavo má byť ikonový Button "Refresh" pre obnovenie obsahu hlavného okna. Vpravo sú na toolbare v hlavnom okne systémové ikony help, settings a print (popísané v kapitole "Modálne Dialogy" –> "Horná lišta"). Ak hlavné okno aplikácie podporuje vyhľadávanie, tak hľadáčik je pred systémovými ikonami zakotvený vpravo. Hľadáčik je View pripravené v knižnici (jeho popis je v samostatnej kapitole- "Špeciálne prvky" -> "Híadáčik").

Veľký komponent hlavného okna, pokryje zvyšok plochy okna bez odstupov od okraja a od toolbaru. Ak je použitý SplitPane, tak v oboch častiach budú veľké komponenty na celú plochu. SplitPane bude mať štýl širokého 3D oddeľovača.

#### Príklad hlavného okna jednoduchej klasickej prehľadovej aplikácie:

|                     |               |               | ~~            | 500        |             |                 | <u> </u> | ° °   |         |
|---------------------|---------------|---------------|---------------|------------|-------------|-----------------|----------|-------|---------|
| Registration number | Surmane       | Name          | Date of birth | City       | Postal code | Street          | House    | House | C       |
| 1160000001          | SMITH         | PETER         | 17.10.1976    | KOŠICE     | 04011       | GUDERNOVA       | 8        | 294   | +42190  |
| 116000002           | MELLINGTON    | MONIKA        | 04.05.1981    | KOŠICE     | 04023       | COTTBUSKÁ       | 12       |       | +42194  |
| 116000003           | NORTON        | ANDREW        | 12.09.1968    | MICHALOVCE | 07101       | BREZOVÁ         | 5        |       | +42190  |
| 1160000004          | DAWIDSON      | MARRY         | 25.04.1966    | SNINA      | 06901       | MIEROVÁ         | 13       |       | +42190- |
| 1160000005          | BURNS         | PETER         | 05.02.1971    | KOŠICE     | 04012       | POLÁRNA         | 9        |       | +42190  |
| 1160000006          | ADAMS         | DAVID         | 03.06.1957    | KOŠICE     | 04012       | BUKOVECKÁ       | 9        |       | +42190  |
| 1160000007          | JACKSON       | SAMUEL        | 04.07.1966    | PREŠOV     | 08001       | BEZRUČOVA       | 9        |       | +421911 |
| 116000008           | JOHNSON       | PATRICK       | 05.05.1976    | HUMENNÉ    | 06601       | KUKUČÍNOVA      | 9        |       | +42190  |
| 1160000009          | WILLIS        | THOMAS        | 07.07.1973    | KOŠICE     | 04013       | BRUSNICOVÁ      | 9        |       | +42190  |
| 1160000010          | REEVES        | ALAN          | 30.09.1952    | KOŠICE     | 04013       | SOFIJSKÁ        | 6        |       | +42190  |
| 1160000011          | STATHAM       | JASON         | 09.08.1974    | KOŠICE     | 04012       | IRKUTSKÁ        | 13       |       | +42190  |
| 1160000012          | NELSON        | ERIKA         | 10.08.1980    | PREŠOV     | 08001       | KARPATSKÁ       | 8        |       | +42190  |
| 1160000016          | ANGELOVIČOVÁ  | ALŽBETA       | 15.04.1958    | KOŠICE     | 04013       | PEKINSKÁ        | 9        |       |         |
| 1160000017          | KOLENIK       | ADAM          | 01.01.1950    | KOŠICE     | 04001       | BRANISKOVÁ      | 9        | 1241  | +42190  |
| 1160000018          | KOLENIKOVA    | BERTA         | 01.01.1951    | BRATISLAVA | 81108       | ULICA 29. AUGU  | 1        | 1239  |         |
| 1160000019          | KOLENIK       | CYRIL         | 01.03.1952    | TREBIŠOV   | 07501       | B. NEMCOVEJ     | 1        |       |         |
| 1160000020          | VLADISLAVOVIČ | VLADISLAV     | 08.05.1983    | KOŠICE     | 04001       | BRANISKOVÁ      | 5        | 1240  | +42190  |
| 1160000021          | KOLENIK       | DALIBOR       | 01.01.1953    | KOŠICE     | 04022       | KURSKÁ          | 4        | 294   |         |
| 1160000022          | PADAVÝ        | DEMETER       | 26.10.1976    | KOŠICE     | 04012       | BUKOVECKÁ       | 6        |       |         |
| 1160000023          | KOLENÍK       | ERVÍN EMANUEL | 29.02.1952    | KOŠICE     | 04001       | ALVINCZYHO      | 2        |       | +42190  |
| 1160000024          | ČINTÍK        | PATRIK        | 12.09.2014    | PRAHA      | 16300       | KROLMUSOVA      | 256      |       | +421915 |
| 1160000025          | KOI FNÍKOVÁ   | FRANTIŠKA     | 28.02.1956    | KOŠICF     | 04015       | <b>RU7INSKÁ</b> | 2        |       |         |

Príklad viacriadkového toolbaru v hlavnom okne (elementy sa nezmestia do max.šírky (1000px) - usporiadať do 2riadkov):

| S ®     | 0              |         |                  |         |              |                 |              |           |                 |                 | ×     | <u>व</u> = इ  | þ- <b>D</b> - |
|---------|----------------|---------|------------------|---------|--------------|-----------------|--------------|-----------|-----------------|-----------------|-------|---------------|---------------|
| Manuái  | Ine objasnenie | Prepoči | taj Suma platieb | 1 391,0 | 0            | Suma ozn. plati | eb –         | _         | Blokovar        | nie platby      |       |               |               |
| T:Číslo | T:Dátum úhrady | T:Na    | T:Názov partnera | T:Kód   | T:Predčíslie | T:Číslo účtu    | T:Var.symbol | T:Konšt.s | T:Číslo dokladu | T:Identifikátor | Т:Тур | T:Suma v mene | T:Suma        |
| 1       | 20.10.2016     | Y       | REEVES ALAN      | 8130    | 000000       | 2627738649      | 1160000010   | 0358      | BV16N000001     | PU916001D1      | pl    | 22,00         | -             |
| 2       | 19.10.2016     | Y       | REEVES ALAN      | 8130    | 000000       | 2627738649      | 1160000010   | 0358      | BV16F0000001    | PU916001D1      | pl    | 23,00         |               |
| 3       | 20.10.2016     | N       | REEVES ALAN      | 8130    | 000000       | 2627738649      | 1160000010   | 0358      | BV16F0000002    | PU916001D1      | pl    | 24,00         |               |
| 4       | 18.10.2016     | Υ       | REEVES ALAN      | 8130    |              | 2627738649      | 1160000010   |           | BV16N000002     | PU916001D1      |       |               |               |
|         |                |         |                  |         |              |                 |              |           |                 |                 |       |               |               |

#### *Príklad so SplitPane ukazuje prípad kombinácie Tree a HtmlArei v hlavnom okne:*

## Hlavné okno s TabbedPane

| 5             |     |                                        |               |            |         |                      |          |             |                     | 2     |
|---------------|-----|----------------------------------------|---------------|------------|---------|----------------------|----------|-------------|---------------------|-------|
| ld            |     | Trieda zml. atrib.                     | Contract ID   | ld dodatok | Stav z  | ml. atrib. Date from | Date to  | Tech. Pozn. | Last change         | e dat |
|               | 307 | 44                                     | 219           | 220        | A       | 01.12.2016           |          |             | 07.11.2016 15:49:32 |       |
|               | 304 | 44                                     | 219           |            | С       | 07.11.2016           |          |             | 07.11.2016 15:47:48 |       |
|               |     |                                        |               |            |         |                      |          |             |                     |       |
| 1 :           | 2 4 |                                        |               |            |         |                      |          |             |                     |       |
|               | -   |                                        | 3             |            |         |                      |          |             |                     |       |
| roducts       | P   | ayment conditions                      |               |            |         |                      |          |             |                     |       |
| roducts<br>Id | P   | ayment conditions<br>Id zml. obj. zml. | ld prod. zml. | Date from  | Date to | Last change date     | Modifier | Product var | ant Názov           |       |

## Príklad špecifického hlavného okna

Hlavné okno aplikácie Service Desk využíva Tree na výber pre všetky Table v TabbedPane. Je to **príklad hlavného** okna, ktoré je potrebné konzultovať. Aj v tomto prípade sú však dodržané všetky aplikovateľné pravidlá.

| VSL-Technológia               | ~   |                             |                           |                    | INFORMÁCIE   | POD    | KLADY ÚLO                   | нү                                                    |
|-------------------------------|-----|-----------------------------|---------------------------|--------------------|--------------|--------|-----------------------------|-------------------------------------------------------|
| VSL-TECH - VSL-Technológia    | 9   | +-                          | 6d 🖉 🕤                    | ) (~ * <u>66</u>   |              | 3      | Ktoré som zadaľ             | × - Q ⊟ - 竣 - Ø                                       |
|                               | Sta | v Šp                        | Zadávateľ                 | Zodpovedný         | Kód priority | ld     | Typ úlohy                   | Popis                                                 |
| BASE - base                   | V   |                             | balajtyova                | krajnikova         | 2            | 108916 | op. požiada                 | PRekreslit obrazovku TM001 podla navrhu v prilohe.    |
| PORTAL - sk.vsl.portal        | v   | 2                           | balajtyova                | krajnikova         | 2            | 108888 | op. požiada                 | TM003                                                 |
| SK.VSL - sk.vsl               | V   |                             | balajtyova                | krajnikova         | 2            | 108887 | op. požiada                 | TM020:                                                |
| SYSAPPS - Systémové aplikácie | v   |                             | balajtyova                | krajnikova         | 2            | 108885 | op. požiada                 | TM024 :                                               |
| TOOLS - Pluginy a pod.        | v   |                             | balajtyova                | krajnikova         | 2            | 108884 | chyba                       | TM024:                                                |
| VYSKUM - Výskum a exp. vývoj  | v   |                             | balajtyova                | krajnikova         | 2            | 108883 | chyba                       | TM030:                                                |
| —                             | 0   |                             | balajtyova                | balajtyova         | 2            | 106803 | chyba                       | Na teste- Service opetaions, v podkladoch buttony     |
|                               | 0   |                             | balajtyova                | balajtyova         | 1            | 106705 | op. požiada                 | Obrazovka OPSD001:                                    |
|                               | 1   | / 1                         | 13 1                      | <                  |              |        |                             | >                                                     |
|                               | Pop | <b>is úloh</b><br>kreslit ( | <b>y</b><br>obrazovku TMC | 001 podla navrhu v | prilohe.     | ^      | Posledná zme<br>Zmena stavu | ena                                                   |
|                               |     |                             |                           |                    |              | *      |                             |                                                       |
|                               |     |                             |                           |                    |              |        | Modifikáto                  | pskrainikova Posledná modifikácia:2016-11-07 12:16:10 |

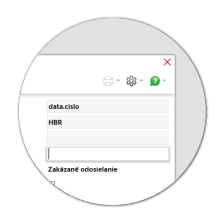

## 1.2. Modálne Dialogy

Bežné Dialogy, ktoré nie sú hlavným oknom, sú obvykle modálne. Špeciálnym typom modálneho Dialogu je 'bublina'.

V ďalšom texte kapitoly bude ako Dialog myslený, ak nie je presne uvedené, Dialog, ktorý nie je hlavným oknom ani bublinou.

#### Všeobecne

Vzhľad rámu a titulku majú Dialogy určený v knižnici. (popis je v kapitole "Štýly komponentov") Dialog môže mať pevnú veľkosť alebo môže používateľ veľkosť meniť, prípadne si nastavenú veľkosť uložiť.

Pri návrhu vzhľad modálneho Dialogu máme jeho rozmery pod kontrolou.

Maximálne rozmery modálneho Dialogu sú tak aby sa zmestil do plochy hlavného okna. Pre rozmernejší obsah musí byť riešené korektné scrollovanie.

D2016 sa snaží minimalizovať okraje a rámy, ale **tam kde má byť odsadenie tak platí 10px - jedno z najzáklad**nejších pravidiel odsadzovania panelov a elementov v D2016.

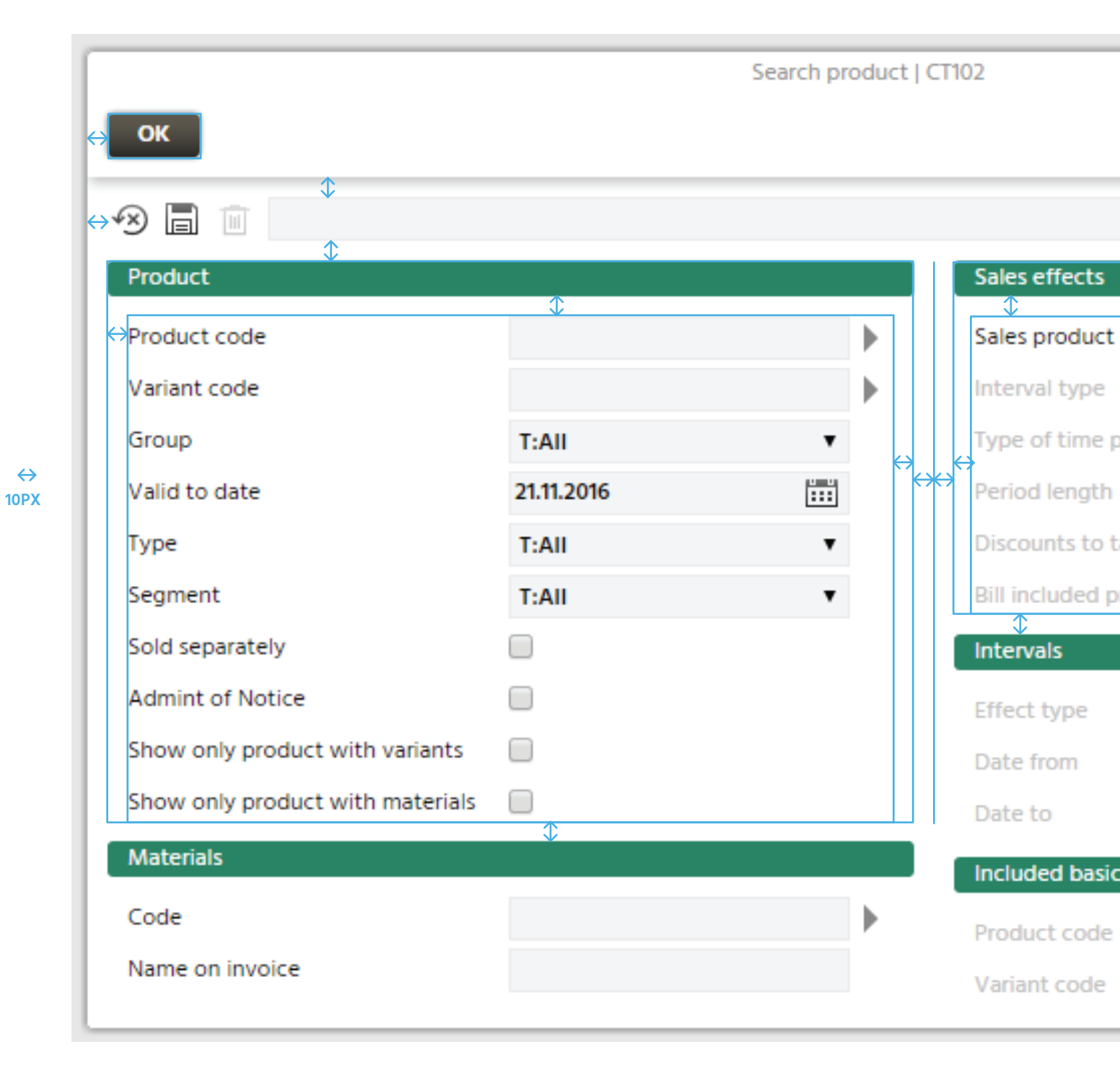

#### Odsadenie 4px - platí pre fieldy a ikony

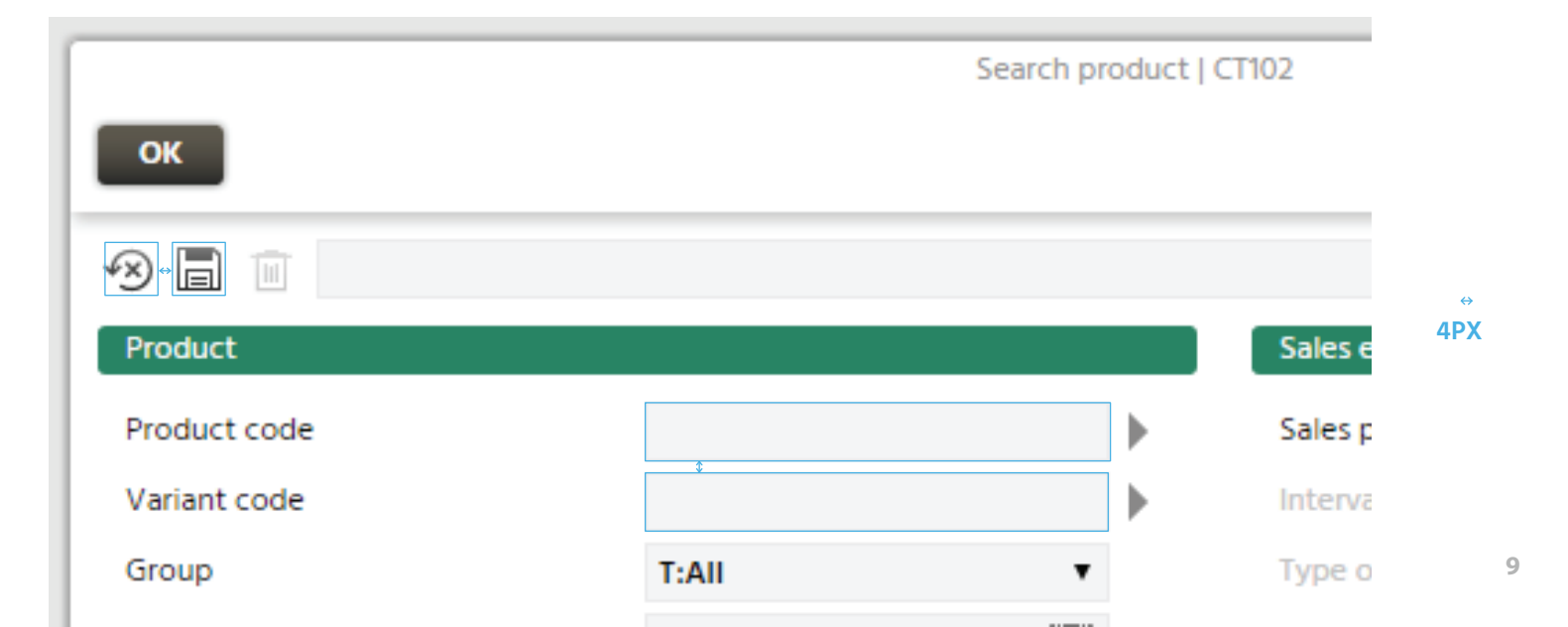

## Horná lišta

Všetky (bežné modálne) Dialogy musia mať hornú lištu vysokú 42 px. Horná lišta je Panel, ktorý má pri dolnom okraji tieň, ktorý nie je súčasťou jeho výšky.

! Rozmiestnenie systémových ikon musí byť dodržané v nasledujúcich krokoch. Nesmie sa objaviť prázdny priestor na ľavej alebo pravej strane hornej lišty. !

**Pri pravom okraji hornej lišty sú umiestnené systémové ikonové Buttony** Help, Nastavenia a Tlač. Pri každej ikone je PopupMenu pre alternatívne akcie. Napríklad pre Tlač sú v menu položky Tlač a Export. Stlačenie ikony priamo vykoná 'default' akciu. Názov 'default' akcie ikony je uvedený v tooltipe. Ak nie sú alternatívne akcie, bude šípka pre otvorenie popup menu zakázaná. Ak Dialog nepodporuje tlač, tak sa použije len dvojica ikon. Ak Dialog nepodporuje ani Nastavenia, tak ostane len ikonka Help. Ak Dialog podporuje Tlač a nepodporuje Nastavenia, tak budú ikona Nastavenia a jej popup menu zakázané, ale viditeľné. Pri pravom okraji musí byť aspoň ikona Help a jej menu.

**Pri ľavom okraji hornej lišty sa nachádza Button.** Môže to byť "OK", "Save" alebo ikona "Refresh" (použitá spravidla v read-only móde).

V knižnici je pripravená sada líšt vo forme View pre obvyklé prípady. Malé odlišnosti sa riešia programovým zakázaním alebo skrytím prvku.

Ak nie je vhodné použiť niektorú z predpripravených líšt, tak je správne prevziať a upraviť obsah predpripravenej lišty. Prvky sú na lištu umiestnené centrovane na výšku. Pre 22 px vysoký Button je to 10 px od horného a dolného okraja. Odstupy od bočných okrajov sú 10 px.

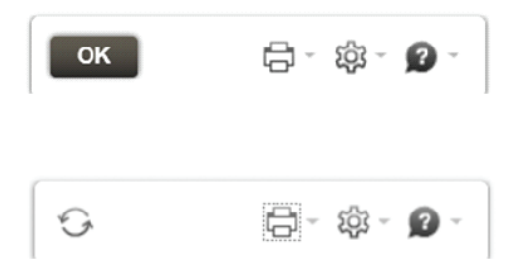

Lišta SimpleTopD2016View je najjednoduchšia verzia:

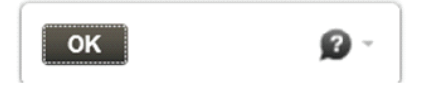

#### Ukážka hornej lišty na dialógu:

| ſ |                   |                       | Display ac                    | counting documents |                        | SL202 🗙          |
|---|-------------------|-----------------------|-------------------------------|--------------------|------------------------|------------------|
|   | 6                 |                       |                               |                    |                        | 合-袋-20-          |
|   | 🗙 🛛 Display p     | ayment Payment update | Original items                |                    |                        |                  |
| P | osting date       | 29.06.2017            | Document number               | SK17C0000001       | Created by             | farbulova        |
| 4 | ccounting period  | 201706                | Accounting transaction number | —                  | Creation date          | 29.06.2017 15:10 |
|   | urrency           | EUR                   | Document origin               | 12                 | Document reversal for  | —                |
| R | econciliation key | —                     | Base number                   | 0317000005         | Reversed with document | —                |
|   |                   |                       |                               |                    | Statistic type         | s                |

## Toolbar

Toolbar je Panel, na ktorom sú Buttony akcií, prípadne ďalšie nastavovacie prvky pre celý Dialog, časť Dialogu alebo pre nejaký veľký komponent (Table, HtmlList, Tree a pod.). Výška toolbaru je 42 px a nemá žiadne vlastné orámovanie, preto musí byť vždy umiestnený medzi prvky, ktoré ho ohraničia. Najčastejšie ho ohraničuje tieň hornej lišty Dialogu a horný okraj komponentu pod toolbarom. Ak horný okraj komponentu pod toolbarom nie je zrejmý, tak možno použiť Separator. Šírka toolbaru bude rovnaká ako šírka komponentu pod ním.

Ikonové Buttony akcií sú umiestnené na toolbar vľavo 10 px od okraja s rozostupom 4 px a za nimi sú s odstupom 10 px textové Buttony s rozstupom 10 px.

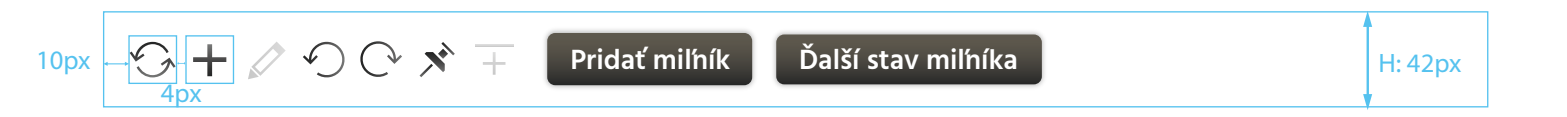

Ak nutne musí mať toolbar viac samostatných Buttonov akcií, prípadne iných ovládacích prvkov, ako sa zmestí do šírky 1000 px, tak môže byť použitý **viacriadkový toolbar**. Každý ďalší riadok Buttonov pridá toolbaru 32 px na výšku. Rozdelenie Buttonov a ďalších prvkov do riadkov toolbaru bude podľa ich semantických súvislostí.

#### Panel modifikátora

Detailové Dialogy obvykle zobrazujú atribúty modifikátor a posledná modifikácia pre záznam zobrazený Dialogom. Tento 'podpis' budeme zobrazovať do panelu na spodnom okraji Dialogu.

V knižnici je pripravený ako PoslModifBottomD2016View.

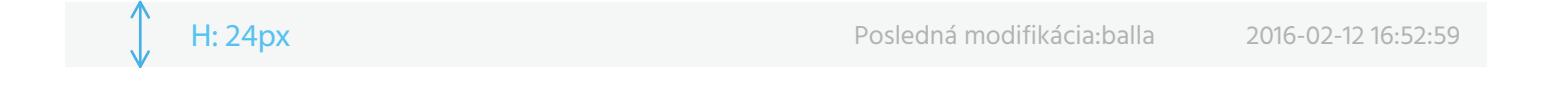

#### Sekcie

Sekcie sú Panely, ktoré rozdeľujú dialog na logické celky.

Ak sú v sekcii umiestnené veľké komponenty (Table, HtmlList a pod.), tak je Panel sekcie na celú šírku Dialogu.

|                   |                        |               | Detail p       | odkladu   OPPO004 |              |              | ×       |
|-------------------|------------------------|---------------|----------------|-------------------|--------------|--------------|---------|
|                   | \$                     |               |                |                   |              | <b>- - -</b> | à- 🛛 -  |
|                   | Základné informácie    | e Podrobnosti | História zmien | Priradené úlohy   |              |              |         |
| kolapsovateľný    | Riešiteľská skupina    | VSL03 - Saldo |                | Zákazník          | VSL Software | Publikov     | /ateľný |
| rozbalený tvar) 🔪 | Zmenový list F         | R2            |                | Príčina           | —            |              |         |
|                   | Balík zapracovania -   | _             |                | Spôsob riešeni    | a —          |              |         |
|                   | - Termíny              |               |                |                   |              |              |         |
|                   |                        | Poo           | lla SLA        | Dohodnutý         | Požadovaný   | Skutočn      | ý       |
|                   | Termín dočasnej opravy | у             |                |                   |              |              | ~       |
|                   | Termín neutralizácie   |               |                |                   |              |              |         |
|                   | Termín vyriešenia      |               |                |                   |              |              | ~       |
|                   | 1 / 3 🔇                |               |                |                   |              |              | > ¢     |
|                   | Rozpočet               |               |                |                   |              |              |         |
|                   |                        |               |                |                   |              | Súčet        | 0:00    |
|                   | Rola                   | Lo            | gin Čas v      | ýkonu             |              |              |         |
|                   | Údaje neboli získané.  |               |                |                   |              |              | ^       |
|                   |                        |               |                |                   |              |              |         |
|                   |                        |               |                |                   |              |              |         |
|                   |                        |               |                |                   |              |              |         |
|                   |                        |               |                |                   |              |              |         |
|                   |                        |               |                |                   |              |              |         |
|                   |                        |               |                |                   |              |              | ~       |
|                   | / 0 <                  |               |                |                   |              |              | > *     |
|                   | • •                    |               |                |                   |              |              | -       |

Ak sekcia obsahuje skupinu riadkových komponentov (textové polia, ComboBox a pod.), tak je Panel sekcie 10px od okrajov Dialogu.

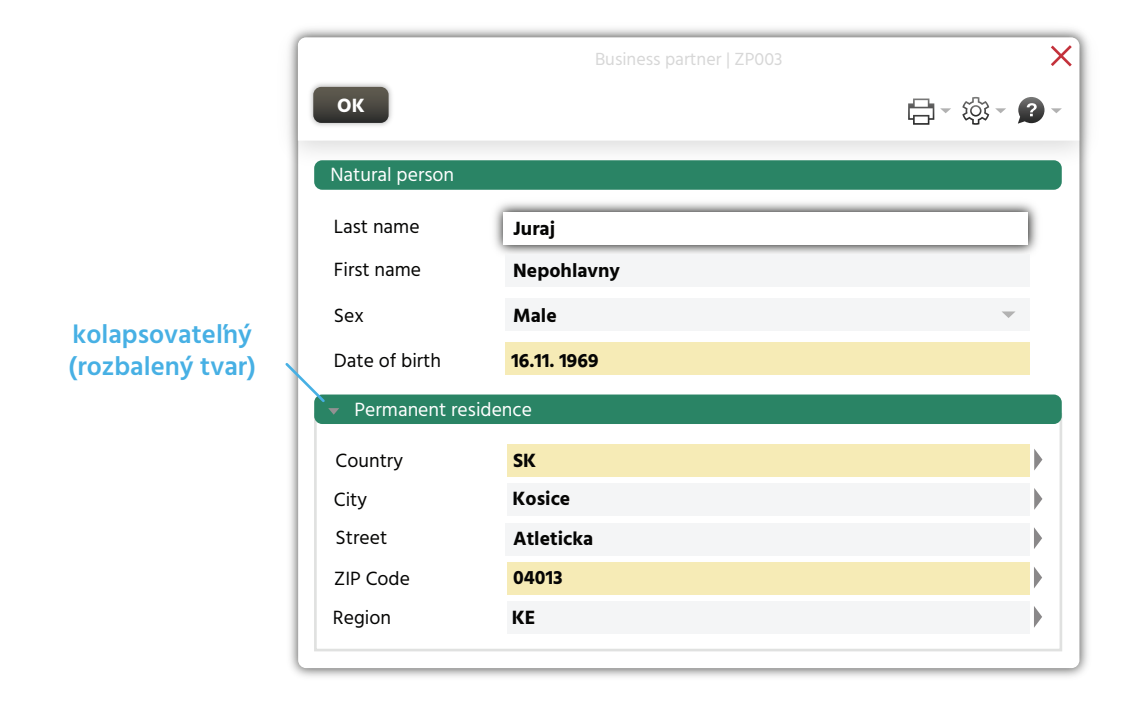

Sekcie môžu byť umiestňované aj vedľa seba. Medzera medzi nimi je potom 20 px.

Zbaľovateľné sekcie môžu mať určenú výšku po zbalení a nezbalená plocha takého panelu môže obsahovať komponenty.

|                                      | čiastočne zbalený panel |
|--------------------------------------|-------------------------|
|                                      |                         |
| <ul> <li>Permanent reside</li> </ul> | nce                     |
|                                      |                         |
| Country                              | SK                      |
| City                                 | Kosice                  |
|                                      | $\mathbf{\overline{v}}$ |

Ak je nutné zbaľovať časť sekcie, existuje na to decentný štýl kolapsovateľného panelu.

| Contact address                   |             |         |                                                 |          |
|-----------------------------------|-------------|---------|-------------------------------------------------|----------|
| Last name                         | Juraj       |         | Degree before                                   | Ing.     |
| First name                        | Nepohlavny  | /       | Degree behind                                   | —        |
| Sex                               | Male        |         | Last name at birth                              |          |
| Date of birth                     | 16.11. 1969 |         | Date of death                                   | —        |
| ✓ ✓ Mandate for<br>Identif.number | debit       |         |                                                 |          |
| Valid from                        |             | 01.12.2 | 015                                             |          |
| Valid to                          |             | —       |                                                 |          |
| Limit                             |             |         |                                                 |          |
| Number unreali                    | zed debit   | 0       |                                                 |          |
|                                   |             |         |                                                 |          |
|                                   |             | par     | nel druhej úrovne - kolapso<br>(rozbalený tvar) | ovateľný |

Jednoduché sekcie bez titulku oddelíme Separatorom. (viac v kapitole "Rozloženie riadkových komponentov")

## Rozloženie riadkových komponentov

Úprava je do stĺpcov, čiže **čítanie dát v sekcii je stĺpcové** (z hora smerom dole, podobne ako v tlačovinách). **Labely sú zarovnané vľavo. Fieldy sú rovnako dlhé** v každom riadku stĺpca bez ohľadu na dĺžku zobrazovaných údajov. Aj Checkbox má samostatný Label a je zarovnaný pod Fieldy.

Podľa charakteru Dialogu možno použiť 1 až 3 stĺpce. **Preferované je členenie do dvoch** rovnako širokých stĺpcov. Ak by malo byť **viac ako 6 riadkov v stĺpci**, je vhodné zobrazenie dát logicky rozdeliť do sekcií oddelených aspoň separátorom.

POZOR: pre lable "Platný od" "Platný do" platí tiež umiestnenie fieldov pod seba do dvoch riadkov. Vínimkou je umiestnenie v HTML Liste, kde sa môžu dať do jedného riadku vedľa seba. Namiesto radiobuttonov - COMBOBOX

|                       | T:Ba                 | sic product – Edit   CT104 | ×                                    |
|-----------------------|----------------------|----------------------------|--------------------------------------|
| Save                  |                      |                            | िन् छिन् 🕐 न                         |
| Havarijná asistencia- | HAAS                 |                            |                                      |
| Product               |                      |                            |                                      |
| Name                  | Havarijná asistencia | Sold separately            |                                      |
| Code                  | HAAS                 | Quantity                   |                                      |
| Group name            | Services             | Costumer service type      | T:Partner                            |
| Group code            | SUB                  | Billing order              | 1 🖉                                  |
| Name on invoice       | Havarijná asistencia | With variants              |                                      |
| Segment               | Household            | With materials             |                                      |
| Type of time period   | Month                | Admint of notice           |                                      |
| Min. Contract Period  | 2                    | Notice Period              | 1                                    |
| End of sale           |                      | Valid from                 | 01.01.2016                           |
|                       |                      | Valid to                   | , III                                |
|                       |                      | Changed by: fedicova       | Last Modified: 2016-09-17 13:39:26.0 |

**TextArea** bude cez celú šírku sekcie. V tomto prípade je **label boldom a hodnota normálnym písmom.** Label bude nad ňou zarovnaný pod Labely prvého stĺpca.

|          |                     | Pridanie nove | ej úlohy   OPUL | .003                | 2         |
|----------|---------------------|---------------|-----------------|---------------------|-----------|
| ок       |                     |               |                 |                     | a- \$- 9- |
| Podklad  |                     |               |                 |                     |           |
| Projekt  | EMPIRICA - Empirica | $\sim$        |                 |                     |           |
| Číslo    |                     | ► 6d          | Klasifikácia    | —                   |           |
| Úloha    |                     |               |                 |                     |           |
| Priorita | 1                   | $\sim$        | Projekt         | EMPIRICA - Empirica |           |
| Тур      | chyba               | $\sim$        | Kategória       | 01 - Kmenove data   | ► 6d      |
| Termín   |                     |               | R. skupina      | Kmenove data        | ∽ 6d      |
|          |                     |               | Riešiteľ        |                     | $\sim$    |
| Popls    |                     |               |                 |                     |           |
|          |                     |               |                 |                     | <u>^</u>  |
|          |                     |               |                 |                     |           |
|          |                     |               |                 |                     |           |
|          |                     |               |                 |                     |           |
|          |                     |               |                 |                     |           |

## Umiestnenie veľkých komponentov

Veľké komponenty ako Table, HtmlList, TabbedPane a pod. sú umiestnené na celú šírku Dialogu. Titulok ich sekcie je tiež od okraja po okraj. Medzi titulkom sekcie a komponentom je obvykle toolbar.

Ak za veľkým komponentom nasledujú ďalšie komponenty, tak medzera je obyklých 10 px.

Pre SplitPane sa využíva tenký štýl.

|          |      |          |             |             |           |       | Deta                | ail zme | nového li | stu   STZL | 004     |      |       |           |       |                       |                    | ×        |
|----------|------|----------|-------------|-------------|-----------|-------|---------------------|---------|-----------|------------|---------|------|-------|-----------|-------|-----------------------|--------------------|----------|
|          |      | \$       |             |             |           |       |                     |         |           |            |         |      |       |           |       | -                     | - ئ <del>ۇ</del> ئ | 9 -      |
|          |      | Kód      | PATCH       | 201239.2    |           |       |                     |         | Termín:   | analýzy    |         | _    |       |           |       |                       |                    |          |
|          |      | Stav     | Vyrade      | ný          |           |       |                     |         |           | implemer   | nt.     |      |       |           |       |                       |                    |          |
| chy      | /ba_ | Popls    | Patch č     | .2 v 39.tý: | ždni 2012 | 2     |                     | •       |           | akcept.    |         |      |       |           |       |                       |                    |          |
| v dialo  | ogu  | Podkla   | idy         |             |           |       |                     |         |           |            |         |      |       |           |       |                       |                    |          |
|          |      |          |             |             |           |       |                     |         |           |            |         | hľad | ať po | dl'a 'ld' |       |                       | Ť                  | ۹        |
|          |      | Stav     | Špei        | ld          | Číslo     | Dri   | Názov               | / podk  | ladu      |            | Kla     | Kla  | Pri F | ri Nal    | Ν     | Kategória             |                    | Pn       |
|          |      | W        |             | 47770       | 07653     | I     | hgjhvvxvxvxvxv      |         |           |            | C       |      | 3     | 2         |       | DZP-DAVINCI           | e                  | exteri 4 |
| grid     |      | A        |             | 44454       | 89451     | I     | Chyba pri prihlásen | ie HPP  | rz.dovera | i.sk       | В       | В    | 2     | 1         |       | PRIJEM                |                    | _        |
| 10 00    |      | 1,       | / 2         | •           |           |       |                     |         |           |            |         |      |       |           |       |                       |                    | + 4      |
| Isadenie |      | Rozp     | oočet       | Histori     | cké pod   | klady |                     |         | ****      |            |         |      |       |           |       |                       |                    |          |
|          |      | 🔲 Pod    | dl'a filtra | 🗌 Vyr       | iechať lo | giny  |                     |         |           |            |         |      |       |           |       | Súčet hodín           |                    | 1:10     |
|          |      |          | Názov r     | oly         |           | I     | Login Čl            | ovekoł  | nodiny    |            |         |      |       |           |       |                       |                    |          |
|          |      | Tester u | univerzal   |             | bor       | odaco | va                  |         | 0:10      |            |         |      |       |           |       |                       |                    | 4        |
|          |      | Tester R | Registre    |             | bas       | ala   |                     |         | 1:00      |            |         |      |       |           |       |                       |                    |          |
|          |      | 1 /      | / 2         | 4           |           |       |                     |         |           |            |         |      |       |           |       |                       |                    | - × 4    |
|          |      |          |             |             |           |       |                     |         |           | Modifikov  | /al: ad | min  |       | Pos       | ledná | á modifikácia: 2013-0 | 1-18 10:12:        | 53       |

## **Read-only mód**

Detailové Dialogy často zobrazujeme aj v read-only verzii, pri ktorej majú **všetky dátové prvky v read-only móde a Buttony akcií, ktoré menia dáta sú zakázané.** 

V D2016 je vzhľad read-only pre textové Fieldy, ComboBox a pod. bez orámovania. A to je potrebné zohľadniť tak, aby v tomto móde neostávali na Dialogu prvky v prázdnom priestore ako sú čísla zarovnané vpravo a Buttony za Fieldom.

| Image: Status History       Pipravený na zúčtovanie         Code       P         Description       Pripravený na zúčtovanie         Code       Image: Status Timestamp         21.11.2016 15:12       Last Modified         21.11.2016 15:12       Last Modified         Status Timestamp       Iniciálny         Changed by       system         Status Timestamp       21.11.2016 15:12         Last Modified       21.11.2016 15:12:29                                                                                    | (                | Billing Ba               | sis Status History   BI107 |                         | ×              |
|----------------------------------------------------------------------------------------------------|------------------|--------------------------|----------------------------|-------------------------|----------------|
| NumberPIR000000223Billing Period From - To01.05.2016 - 31.05.2016Current StatusPripravený na zúčtovanieStatus HistoryCodePNoticeDescriptionPripravený na zúčtovanieChanged byStatus Timestamp21.11.2016 15:12Last ModifiedCodeINotice—CodeINotice—DescriptionIniciálnyChanged bysystemStatus Timestamp21.11.2016 15:12Last Modified21.11.2016 15:12:29Status Timestamp21.11.2016 15:12Last ModifiedystemStatus Timestamp21.11.2016 15:12Last Modified21.11.2016 15:12:29                                                     | 6                |                          |                            | <b>- - -</b>            | \$- <b>9</b> - |
| Current Status       Pripravený na zúčtovanie         Status History       Notice       —         Code       P       Notice       —         Description       Pripravený na zúčtovanie       Changed by       system         Status Timestamp       21.11.2016 15:12       Last Modified       21.11.2016 15:12:29         Code       I       Notice       —         Description       Iniciálny       Changed by       system         Status Timestamp       21.11.2016 15:12       Last Modified       21.11.2016 15:12:29 | Number           | PIR000000223             | Billing Period From - To   | 01.05.2016 - 31.05.2016 |                |
| Status History         Code       P       Notice       —         Description       Pripravený na zúčtovanie       Changed by       system         Status Timestamp       21.11.2016 15:12       Last Modified       21.11.2016 15:12:29         Code       I       Notice       —         Description       Iniciálny       Changed by       system         Status Timestamp       21.11.2016 15:12       Last Modified       21.11.2016 15:12:29                                                                            | Current Status   | Pripravený na zúčtovanie |                            |                         |                |
| CodePNotice—DescriptionPripravený na zúčtovanieChanged bysystemStatus Timestamp21.11.2016 15:12Last Modified21.11.2016 15:12:29CodeINotice—DescriptionIniciálnyChanged bysystemStatus Timestamp21.11.2016 15:12Last Modified21.11.2016 15:12:29                                                                                                    | Status History   |                          |                            |                         |                |
| DescriptionPripravený na zúčtovanieChanged bysystemStatus Timestamp21.11.2016 15:12Last Modified21.11.2016 15:12:29CodeINotice—DescriptionIniciálnyChanged bysystemStatus Timestamp21.11.2016 15:12Last Modified21.11.2016 15:12:29                                                                                                    | Code             | Ρ                        | Notice                     | —                       |                |
| Status Timestamp     21.11.2016 15:12     Last Modified     21.11.2016 15:12:29       Code     I     Notice     —       Description     Iniciálny     Changed by     system       Status Timestamp     21.11.2016 15:12     Last Modified     21.11.2016 15:12:29                                                                                                    | Description      | Pripravený na zúčtovanie | Changed by                 | system                  |                |
| Code     I     Notice     —       Description     Iniciálny     Changed by     system       Status Timestamp     21.11.2016 15:12     Last Modified     21.11.2016 15:12:29                                                                                                    | Status Timestamp | 21.11.2016 15:12         | Last Modified              | 21.11.2016 15:12:29     |                |
| Description         Iniciálny         Changed by         system           Status Timestamp         21.11.2016 15:12         Last Modified         21.11.2016 15:12:29                                                                                                    | Code             | 1                        | Notice                     | _                       |                |
| Status Timestamp 21.11.2016 15:12 Last Modified 21.11.2016 15:12:29                                                                                                    | Description      | Iniciálny                | Changed by                 | system                  |                |
|                                                                                                    | Status Timestamp | 21.11.2016 15:12         | Last Modified              | 21.11.2016 15:12:29     |                |
|                                                                                                    |                  |                          |                            |                         |                |
|                                                                                                    |                  |                          |                            |                         |                |

Pre zobrazenie read-only hodnoty, ku ktorej možno zobraziť detail v modálnom alebo bublinovom Dialogu, je vhodné použiť formu odkazu/linky. Linka je štýl Buttonu.

|               | Zmena stavu úlohy   OPUL005 | 2      |
|---------------|-----------------------------|--------|
| ок            |                             | Ø      |
| ld            | 112672 7                    |        |
| Podklad       | 436 >                       |        |
| Aktuálny stav | E - Zaevidovaná             |        |
| Ďalší stav    |                             | $\sim$ |
| Dolo          | Analytik                    |        |

## Príklady

*Výberový Dialog (vrchná časť je knižničné SearchWithFiltersTopD2016View)* 

|      |    |    |               | List of business | partners   ZP011     | ×                                                                                                    |
|------|----|----|---------------|------------------|----------------------|----------------------------------------------------------------------------------------------------|
| ОК   |    |    |               |                  |                      | ±<br>∰ - 10<br>- 10<br>- |
| ⊕ €  |    |    |               | "T:Ad-hoc fil    | iter"                | x - Q                                                                                                    |
| T:ld |    | T: | T:ld subjektu | T:Modifikátor    | T:Dátum posl. modif. | T:Evid. číslo                                                                                                    |
|      | 2  | н  | 4             | fedicova         | 17.09.2016 15:13:13  | 1160000001 🔺                                                                                                    |
|      | 3  | н  | 6             | fedicova         | 17.09.2016 20:54:24  | 116000002                                                                                                    |
|      | 4  | н  | 8             | fedicova         | 17.09.2016 21:00:35  | 116000003                                                                                                    |
|      | 5  | н  | 10            | fedicova         | 17.09.2016 21:27:36  | 116000004                                                                                                    |
|      | 6  | н  | 12            | fedicova         | 17.09.2016 21:35:20  | 116000005                                                                                                    |
|      | 7  | н  | 14            | fedicova         | 17.09.2016 21:41:46  | 116000006                                                                                                    |
|      | 8  | н  | 16            | fedicova         | 17.09.2016 21:43:11  | 116000007                                                                                                    |
|      | 9  | н  | 18            | fedicova         | 17.09.2016 21:47:07  | 116000008                                                                                                    |
|      | 10 | н  | 20            | fedicova         | 17.09.2016 21:49:59  | 116000009                                                                                                    |
|      | 11 | Н  | 22            | fedicova         | 17.09.2016 21:52:00  | 1160000010                                                                                                    |
|      | 12 | н  | 24            | fedicova         | 17.09.2016 21:54:45  | 1160000011 🗸                                                                                                    |
| 1 /  | 81 | 1  |               |                  |                      | ► \$                                                                                                    |

Filtrovací Dialog (vrchná časť je knižničné NamedFilterTopD2016View) - dialóg by mal byť bez scrollu s fixnou výškou s povolením trojstĺpcového rozloženia fieldov pri ich veľkom množstve. Pokiaľ by to bolo nedostačujúce, povolený je scroll.

|                      | Find a Busin | ess Partner   ZP002 |            |        |    |
|----------------------|--------------|---------------------|------------|--------|----|
| ОК                   |              |                     |            | දුටු - | 2- |
| 3 🗐 🔟                |              |                     |            |        |    |
| Registration number  |              | Segment             |            |        |    |
| Natural person       |              | Segment             |            |        |    |
| Last name            |              | Assignment date     | 05.02.2018 |        |    |
| First Name           |              | Address             |            |        |    |
| Date of birth        |              | Adress type         |            | •      |    |
| Sex                  | •            | City                |            |        |    |
| Legal person         |              | ZIP CODE            |            |        |    |
| Company ID           |              | District            |            |        |    |
| Name                 |              | Street              |            |        |    |
| Type of legal entity | •            | House Number        |            |        |    |
| Legal form           | Þ            | Sup. House Num.     |            |        |    |
| Origin of the data   |              | Country             |            |        |    |
| Canceled             |              | Contacts            |            |        |    |
| Last modification    |              | Cell phone          |            |        |    |
| Changed by           |              | Phone               |            |        |    |
|                      |              | E-mail              |            |        |    |
|                      |              | Fax                 |            |        |    |

Detailový Dialog s Table, TabbedPane, SplitPane

|           |          |             |             |            |       | Detail zmen                 | ového li | istu   STZL | 004     |      |       |          |       |                          |               | ×    |
|-----------|----------|-------------|-------------|------------|-------|-----------------------------|----------|-------------|---------|------|-------|----------|-------|--------------------------|---------------|------|
|           | 5        |             |             |            |       |                             |          |             |         |      |       |          |       | <b>⊟</b> - €             | ji - <b>2</b> | )-   |
|           | Kód      | PATCH       | 1201239.2   |            |       | т                           | ermín:   | analýzy     |         | _    |       |          |       |                          |               |      |
|           | Stav     | Vyrade      | ený         |            |       |                             |          | impleme     | nt.     | —    |       |          |       |                          |               |      |
| chyba     | Popls    | Patch (     | č.2 v 39.tý | ždni 2012  |       | ▲<br>▼                      |          | akcept.     |         |      |       |          |       |                          |               |      |
| v dialogu | Podkla   | dy          |             |            |       |                             |          |             |         |      |       |          |       |                          |               |      |
| _         | 69       |             |             |            |       |                             |          |             |         | hľad | lať p | odľa 'Id |       |                          | ~ 0           | 2    |
|           | Stav     | Špei        | ld          | Číslo      | Dri   | Názov podkla                | du       |             | Kla:    | Kla  | Pri   | Pri Na   | I N   | Kategória                | F             | Pn   |
|           | W        |             | 47770       | 07653      | I     | hgjhvvxvxvxv                |          |             | С       |      | 3     | 2        |       | DZP-DAVINCI              | exte          | en 🔺 |
|           | A        |             | 44454       | 89451      | I     | Chyba pri prihlásenie HPP r | z.dovera | a.sk        | в       | в    | 2     | 1        |       | PRIJEM                   |               |      |
|           |          |             |             |            |       |                             |          |             |         |      |       |          |       |                          |               | -    |
|           | 1,       | / 2         | 4           |            |       |                             |          |             |         |      |       |          |       |                          | )             |      |
|           |          |             |             |            |       |                             | ****     |             |         |      |       |          |       |                          |               | _    |
|           | Rozp     | očet        | Histori     | cké pod    | klady | /                           |          |             |         |      |       |          |       |                          |               |      |
|           | Poc      | ll'a filtra | 🗌 Vyr       | nechať log | giny  |                             |          |             |         |      |       |          |       | Súčet hodín              | 1:10          | 5    |
|           |          | Názov       | roly        |            |       | Login Človekoh              | odiny    |             |         |      |       |          |       |                          |               |      |
|           | Tester ( | univerza    |             | bor        | odaco | ova                         | 0:10     |             |         |      |       |          |       |                          |               | -    |
|           | Tester I | Registre    |             | bas        | ala   |                             | 1:00     |             |         |      |       |          |       |                          |               |      |
|           |          |             |             |            |       |                             |          |             |         |      |       |          |       |                          |               | -    |
|           | 1,       | / 2         | 4           |            |       |                             |          |             |         |      |       |          |       |                          | )             | \$   |
|           |          |             |             |            |       |                             |          | Modifiko    | /al: ad | min  |       | Po       | sledn | á modifikácia: 2013-01-1 | 8 10:12:53    |      |
|           |          |             |             |            |       |                             |          |             | _       | _    | -     |          | _     |                          |               | _    |

#### *Príklad, v ktorom Table nie je veľkým komponentom a preto dodržiava 10 px odstup:*

| Display accounting documents   SL202 |                           |                          |                        |                      |       |  |  |  |
|--------------------------------------|---------------------------|--------------------------|------------------------|----------------------|-------|--|--|--|
| ¢,                                   |                           |                          |                        | t <mark>□</mark> ~ 袋 | - 😰 - |  |  |  |
| X Display payment Payment update     | Original items            |                          |                        |                      |       |  |  |  |
| Posting date 15.08.2016              | Document number           | BB1610000005             | Created by             | system               |       |  |  |  |
| Accounting period 201608             | # Accounting case number  | 99                       | Creation date          | 18.11.2016 16:24     |       |  |  |  |
| Currency EUR                         | Document origin           | 36                       | Document reversal for  | —                    |       |  |  |  |
| Reconciliation key                   | Base number               | 99                       | Reversed with document | _                    |       |  |  |  |
|                                      |                           |                          | Statistic type         | Ρ                    |       |  |  |  |
| Preview Partner items # G/L items Cl | eared items Položky daň.  | rekapitulácie Documents  |                        |                      |       |  |  |  |
| Partner items                        |                           | Položky daň rekapituláci | 2                      |                      |       |  |  |  |
| LI-ID LI-Dañ pol LI-Por LI-KIII      | II:Suma v mene doki II:Va | ar II:ID II:Čia          | 11:741 11:112:         |                      |       |  |  |  |
| 412 1501 10                          | 48,00 11600               |                          | 0.247 0.000            |                      |       |  |  |  |
|                                      |                           |                          |                        |                      |       |  |  |  |
|                                      |                           |                          |                        |                      | ~     |  |  |  |
| 1 / 1 🗶                              | >                         | * / 0 <                  |                        |                      | > *   |  |  |  |
| # G/L items                          |                           | Cleared items            |                        |                      |       |  |  |  |
|                                      | II:Str: II:Por            | U·Par U·Dôi U·Čia U·Čia  |                        |                      |       |  |  |  |
| 0.10 0.010 0.101 0.101 0.201 0.201   | 0.507 0.500               | 0.741 0.000 0.014 0.016  | 0.1yp 0.Pot            |                      |       |  |  |  |
|                                      |                           |                          |                        |                      |       |  |  |  |
|                                      |                           | ~                        |                        |                      | ~     |  |  |  |
| / 0 <                                | >                         | ♥ / 0 <                  |                        |                      | > ‡   |  |  |  |
| Notice                               |                           |                          |                        |                      |       |  |  |  |
| —                                    |                           |                          |                        |                      |       |  |  |  |
|                                      |                           |                          |                        |                      |       |  |  |  |

## Wizard

Aplikácia pre wizardy skladané na základe XML definície je vytvorená v knižnici. Využíva dva štýly TabbedPanu navrhnuté pre prvú a druhú úroveň wizarda. Štýl pre druhú úroveň 'veľkého' Wizarda možno využiť aj pre modálny wizard Dialog.

|                       |                       |                        |   |       | 24 |               |
|-----------------------|-----------------------|------------------------|---|-------|----|---------------|
| Contracts 2 Lore      | minsum                |                        |   |       |    |               |
|                       | in ipoun              |                        |   |       |    | ×             |
| 0.                    |                       |                        |   |       |    |               |
| Serv                  | ices product <u>2</u> | Payment conditions ——— |   |       |    |               |
| Product name          | Karta výhod           |                        |   |       |    |               |
| NEW Variant name      |                       |                        |   |       |    |               |
| Address               |                       |                        |   |       |    |               |
| Valid from            | 01.06.2016            |                        |   |       |    |               |
| Valid to              | 01.06.2016            |                        |   |       |    | notice period |
| Sales effect          |                       |                        | ~ |       |    |               |
|                       | d products 🛛 🖂 Dis    | counts to tariffs      |   |       |    |               |
|                       |                       |                        |   |       |    |               |
| ► Intervals o         | r Sales effects       |                        |   |       |    |               |
| ► Tariffs of <b>5</b> | ales effects          |                        |   |       |    |               |
|                       |                       |                        |   |       |    |               |
|                       |                       |                        |   |       |    |               |
|                       |                       |                        |   |       |    |               |
|                       |                       |                        |   |       |    | _             |
|                       |                       |                        |   |       |    |               |
|                       |                       |                        |   |       |    |               |
|                       |                       |                        |   |       |    |               |
|                       |                       |                        |   |       |    |               |
|                       |                       |                        |   |       |    |               |
|                       |                       | SPAŤ                   |   | ĎALEL |    |               |
|                       |                       | SPAŤ                   |   | ĎALEJ |    |               |
|                       |                       | SPAŤ                   |   | ĎALEJ |    |               |

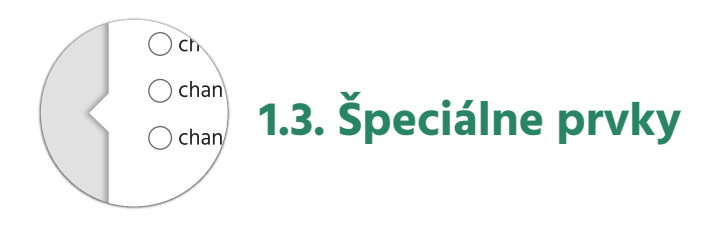

## Hľadáčik

Hľadáčik kombinuje 'rýchle vyhľadávanie' a 'pomenované filtre' v prehľadových a výberových Dialogoch. Ak nie je nastavený žiadny filter, zobrazuje sa v ňom 'placeholder' "hľadať" prípadne "hľadať podľa <názov stĺpca>". Vyvolanie filtrovacieho Dialogu a ponuka pomenovaných filtrov sú v popup menu, ktoré je súčasťou bloku ovládacích prvkov rýchleho filtra. Názov vybratého pomenovaného filtra sa zobrazí do TextFieldu rýchleho vyhľadávania (ako 'placeholder' text). Tlačidlo X v bloku prvkov rýchleho vyhľadávania urobí vyčistenie používateľského filtra aj zruší vybratý pomenovaný filter. Tlačidlo X je zobrazené, iba ak je nastavený nejaký filter.

Hľadáčik je v knižnici pripravený ako FiltersView.

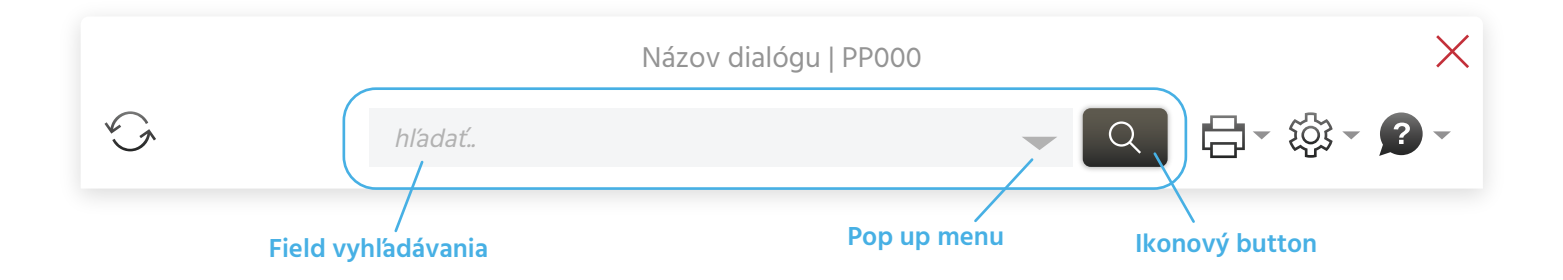

## Bublinový Dialog

Niekedy je vhodné využiť malý modálny Dialog bez titulku, ktorý je ako bublina otvorený priamo pri komponente, ktorý ho vyvolal. Pri kliku myšou mimo neho sa bublinový Dialog zavrie.

| T:Contract 1160000004<br>KARTA VÝHOD<br>T:Name on<br>invoice Karta výhod<br>T:Validity T:from<br>01.05.2017<br>T:Time<br>commitment 31.12.2016 | KARTA VÝHOD<br>T:Name on invoice<br>T:Validity<br>T:Time commitment<br>T:Included:<br>Záruka – Záruka na<br>T:Materials<br>LED71109 – LED7110 | T:Contract 116000004<br>Karta výhod<br>T:from 01.05.2017<br>31.12.2016<br>elektrospotrebiče<br>09 (4T:pcs) | chyba: staré<br>sumárneho | zakreslenie<br>zobrazenia |
|----------------------------------------------------------------------------------------------------|----------------------------------------------------------------------------------------------------|----------------------------------------------------------------------------------------------------|---------------------------|---------------------------|
|----------------------------------------------------------------------------------------------------|----------------------------------------------------------------------------------------------------|----------------------------------------------------------------------------------------------------|---------------------------|---------------------------|

## **ControlGridView**

Pre malý počet detail záznamov možno využiť opakujúce sa sekcie s fieldmi pre atribúty záznamov. Panel sekcie sa programovo zopakuje toľko krát pod seba, koľko je záznamov. Pre pridanie nového záznamu vznikne ďalšia sekcia. Po vymazaní záznamu je panel odstránený z Dialogu.

Toolbar nad opakujúcimi sa sekciami **má vľavo Button pre pridanie sekcie**/záznamu a **vpravo na toolbare bude zobrazený počet záznamov** (pokiaľ nemá žiaden záznam zapíše sa: "Počet:0" ).

Vzhľad a ergonómiu riešime podľa potrebného počtu riadkov s fieldmi nasledovne:

**1. Variant** - Pre komplexné záznamy s veľkým počtom atribútov využijeme variant s kolapsovateľnými panelmi. V titulku panelu musí byt zobrazovací názov záznamu, aby boli záznamy identifikovateľné aj v zbalenom stave panelu.

|                                    | T:Základný produkt - Nový   CT104 | ×                                       |
|------------------------------------|-----------------------------------|-----------------------------------------|
| T:Uložiť                           |                                   | i - i i - i i - i - i - i - i - i - i - |
| -, Štandard                        |                                   |                                         |
| Product T:Varianty (2) T:Materiály |                                   |                                         |
| +                                  |                                   | Počet: 2                                |
| 👻 Variant                          |                                   |                                         |
|                                    |                                   | ^                                       |
| Name                               | Valid from                        | ·                                       |
| Code                               | Valid to                          |                                         |
| Name on invoice                    | End of sale                       | <sup></sup>                             |
| Type of time period Calendar year  | $\checkmark$                      |                                         |
| Admint of Notice                   |                                   |                                         |
| Notice Period —                    | Changed by                        |                                         |
| Min. Contract Period               | Last Modified                     |                                         |
| 👻 Variant                          |                                   |                                         |
|                                    |                                   |                                         |
| Name                               | Valid from                        | ·                                       |
| Code                               | Valid to                          |                                         |
| Name on invoice                    | End of sale                       | ' III                                   |
| Type of time period Calendar year  | $\checkmark$                      |                                         |
| Admint of Notice                   |                                   |                                         |
| Notice Period —                    | Changed by                        |                                         |
| Min. Contract Period               | Last Modified                     | ~                                       |
|                                    | Changed by: text                  | Last Modified: text                     |

**2. variant** - Pre panely s max dvomi riadkami fieldov použijeme variant s panelmi bez titulku, ktoré budú od seba oddelené separátorom.

| Tariff Product varian | t Algorithms |               |               |            |      |   |          |
|-----------------------|--------------|---------------|---------------|------------|------|---|----------|
| +                     |              |               |               |            |      |   | Počet: 2 |
| Valid from            |              |               | Code          |            |      | ► | ×        |
| Valid to              |              |               | Formula       |            | —    |   |          |
| Valid from            |              |               | Code          | /          |      | ► | ×        |
| Valid to              |              |               | Formula       |            | _    |   |          |
|                       |              |               |               | _/         |      |   |          |
|                       |              |               |               |            |      |   |          |
|                       | sekcie prid  | laných panelo | ov sú oddelei | né separát | orom |   |          |

3. variant - Ak sú záznamy jednoduché a opakujúci sa panel má len jeden riadok, nemusí byť separátor použitý.

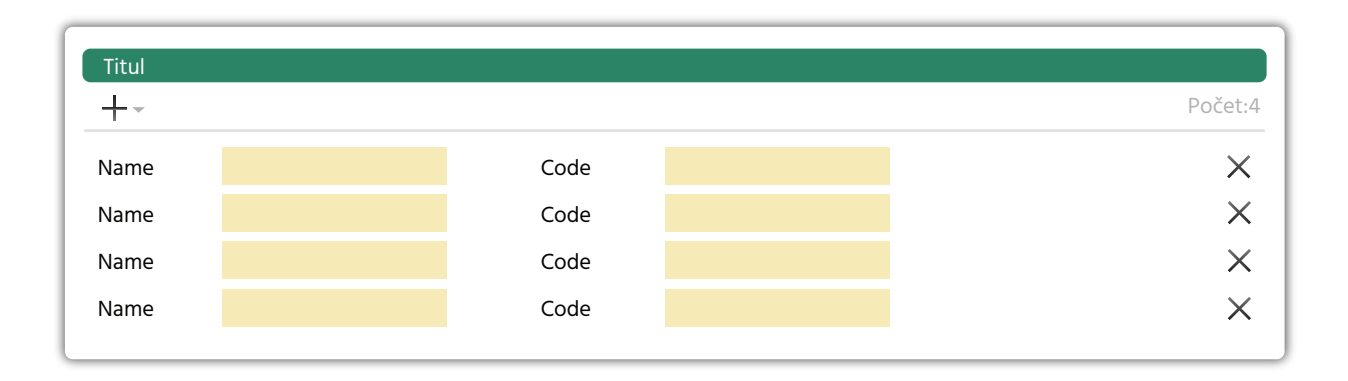

### Table – úrovne a stavy

Ak je potrebné v Table farbou vyznačovať stav záznamu, tak sa farbí pozadie bunky v stĺpci pre stav. **Stĺpec** stavov je vždy prvý v Table a je zafixovaný.

| Stav | Šp  | Zadávateľ  | Zodpovedný | Kód priority | / ld   | Typ úlohy   | Popis                                               |    |
|------|-----|------------|------------|--------------|--------|-------------|-----------------------------------------------------|----|
| V    |     | balajtyova | krajnikova | 2            | 108916 | op. požiada | PRekreslit obrazovku TM001 podla navrhu v prilohe.  |    |
| V    | 2   | balajtyova | krajnikova | 2            | 108888 | op. požiada | TM003                                               |    |
| V    |     | balajtyova | krajnikova | 2            | 108887 | op. požiada | TM020:                                              |    |
| V    |     | balajtyova | krajnikova | 2            | 108885 | op. požiada | TM024 :                                             |    |
| V    |     | balajtyova | krajnikova | 2            | 108884 | chyba       | TM024:                                              |    |
| V    |     | balajtyova | krajnikova | 2            | 108883 | chyba       | TM030:                                              |    |
| 0    |     | balajtyova | balajtyova | 2            | 106803 | chyba       | Na teste- Service opetaions, v podkladoch buttony M |    |
| 0    |     | balajtyova | balajtyova | 1            | 106705 | op. požiada | Obrazovka OPSD001:                                  |    |
| 1,   | · · | 13 1       | <          |              |        |             | >                                                   | \$ |

#### Kódy farieb:

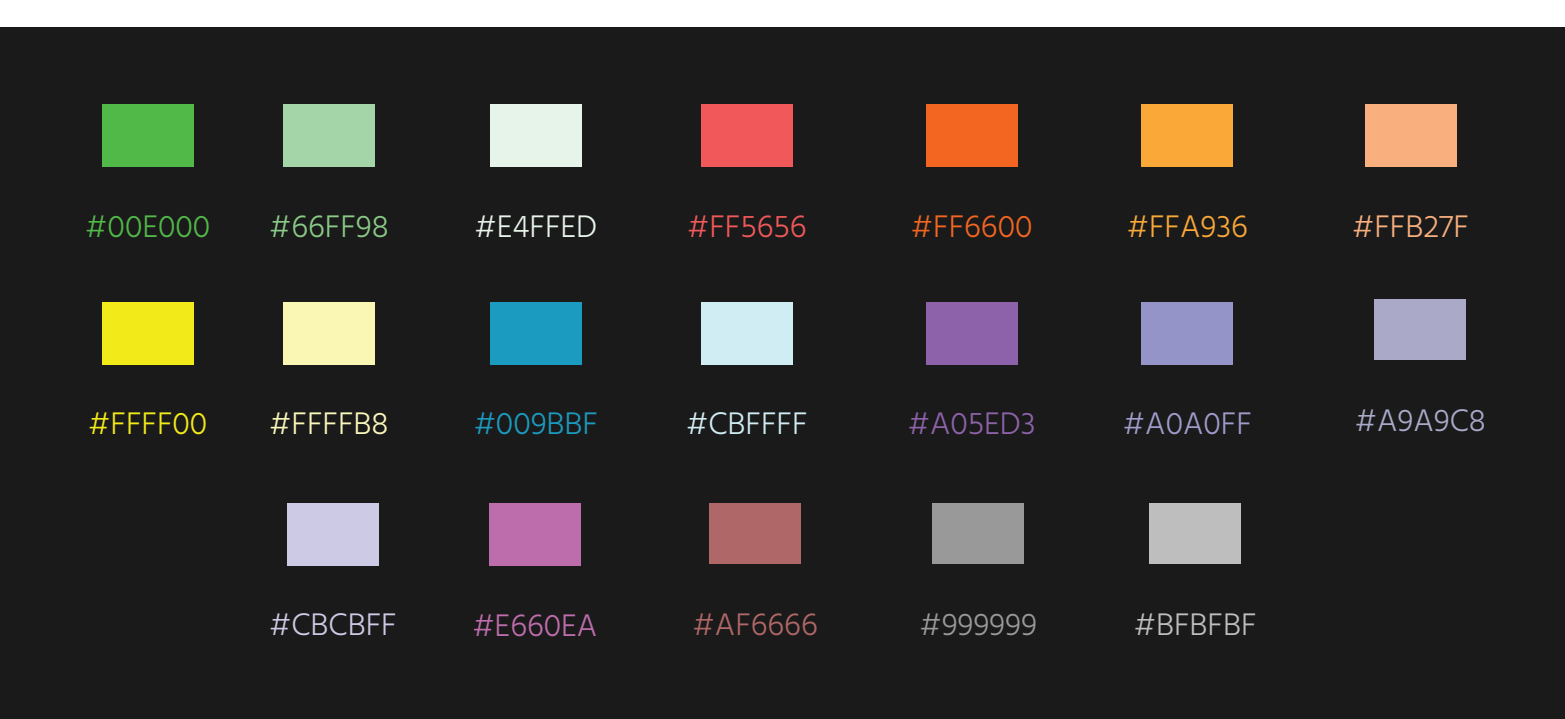

#### Table, v ktorej je riešené viacúrovňové zbaľovanie riadkov:

Zbaľovacie a rozbaľovacie šípky identifikujú smer rozbaľovania riadku. Zbalený tvar má plnú šípku, rozbalený nevyplnenú šípku.

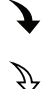

používajú sa pri rozbaľovaní smerom nadol používajú sa pri rozbaľovaní
 smerom nahor

Farby úrovni v gride:

| 0.úroveň |  |  |  |
|----------|--|--|--|
| 1.úroveň |  |  |  |
| 2.úroveň |  |  |  |
| 3.úroveň |  |  |  |
| 4.úroveň |  |  |  |
| 5.úroveň |  |  |  |
|          |  |  |  |

| ⊕ +- ®  | 0                             |                |            |                    |               |                |               | T:hľadať   |            | ~ Q         | 白-竣-           | 2 - |
|---------|-------------------------------|----------------|------------|--------------------|---------------|----------------|---------------|------------|------------|-------------|----------------|-----|
|         | T:Názov                       | T:Kód          | T:Varianty | T:Obchodný produkt | T:Materiálový | T:Predávateľný | T:Kód skupiny | T:Dátum od | T:Dátum do | T:Ukončenie | T:Typ odberate | ľà  |
|         | Test interval obch efektu     | TEST_IOE       |            | ¥                  |               |                | SRV           | 01.01.2016 |            |             | P              | ^   |
|         | Test povinny material         | TEST_PM        |            | <b>~</b>           |               |                | SRV           | 01.05.2016 |            |             | P              |     |
|         | Test adresny zakladny 2       | TESTAZ_2       |            |                    |               | ¥              | SRV           | 01.01.2016 |            |             | A              |     |
|         | Test adresny zakladny 3       | TESTAZ_3       |            |                    |               | ¥              | SRV           | 01.01.2016 |            |             | Α              |     |
|         | Test množstvo                 | TEST_M         |            |                    |               | ¥              | SRV           | 01.01.2016 |            |             | Α              |     |
|         | Test zakladny produkt bez     | TEST_ZBVBM     |            |                    |               | <b>~</b>       | SRV           | 01.01.2016 |            |             | P              |     |
| Ŷ       | Produkt extra                 | EXTRA          | ~          |                    |               | <b>~</b>       | SRV           | 01.01.2016 |            |             | Р              |     |
|         | Produkt extra                 | EXTRA          | ~          |                    |               | ~              | SRV           | 01.01.2016 |            |             | Р              | z   |
|         | Produkt extra                 | EXTRA          | ~          |                    |               | ~              | SRV           | 01.01.2016 |            |             | Р              | Š   |
| <i></i> | Test zobrazenie udajov        | TEST_ZU        | ~          |                    | ~             | ~              | SRV           | 01.01.2016 |            |             | Α              |     |
|         | Test sales effect po tarifach | TEST_SE_Tarlfy |            | ~                  |               |                | SRV           | 01.01.2016 |            |             | Р              |     |
| ÷       | Produkt Ind Cena              | IC             | ~          |                    |               | <b>~</b>       | EL            | 01.01.2016 |            |             | Α              |     |
| ÷       | Ind Cena Ind Int              | ICII           | ~          |                    |               | <b>~</b>       | EL            | 01.01.2016 |            |             | Α              |     |
| ÷       | SBUSS                         | SB             | ~          |                    |               | ¥              | EL            | 01.01.2016 |            |             | Α              |     |
| ÷       | index1                        | Index1         | ~          | <b>v</b>           |               |                | EL            | 01.01.2017 |            |             | Α              |     |
| ÷       | Index                         | IND            | ~          | <b>v</b>           |               |                | EL            | 01.01.2016 |            |             | Α              |     |
|         | Test EL zakl                  | TEST_EL_Z      |            |                    |               | ¥              | EL            | 01.01.2016 |            |             | Α              |     |
| ÷       | Standard manual               | STAND_MAN      | <b>~</b>   |                    |               | *              | EL            | 01.01.2016 |            |             | A              |     |
| ÷       | SB Obj                        | SBO            | ¥          |                    |               | *              | EL            | 01.01.2016 |            |             | А              |     |
|         | Flexi                         | FLEXI          |            | ~                  |               |                | EL            | 01.01.2016 |            |             | А              |     |
| ÷       | SB Standard                   | SBSTAND        | ~          |                    |               | ~              | EL            | 01.01.2016 |            |             | A              |     |
| ÷       | Skuska Special                | SS             | ~          | <b>v</b>           |               |                | SRV           | 01.01.2016 |            |             | Р              |     |
| ÷       | SBUSS IND                     | SBIND          | ~          |                    |               | ~              | EL            | 01.01.2016 |            |             | Α              | ~   |
| 19 / 46 | <                             |                |            |                    |               |                |               |            |            |             |                | > * |

## **HTML Layouts**

Malá knižnica nazvaná Layouts umožňuje zobrazovať údaje tzv. sumárnym spôsobom. Sumárne zobrazenie je štruktúrované pomocou prvkov Layout, LabeledValue, LabeldValues, Text, ActionLink a Separator. Výsledné HTML možno vložiť do HtmlArei alebo ako položku HtmlListu.

- Layout má titulok, akcie, komentár a položky. Položkami layoutu môžu byť všetky prvky vrátane layoutov. Titulok layoutu môže byť linkou. Layout môže mať rámik.
- ActionLink reprezentuje html linku a môže to byť text, ikona alebo text s ikonou.
- LabeledValue zobrazuje label a hodnotu. Label aj hodnota môžu byť vynechané. Pri hodnote alebo namiesto nej môže byť aj actionLink.
- LabeledValues zobrazí label a pod ním zoznam hodnôt.
- Text môže byť doplnený actionLinkom.

Každý prvok má svoj default štýl v CSS knižnici Layouts. Default štýly možno v projekte prekryť a tiež možno každému prvku zadať doplnkový class a id a k ním definovať špeciálny štýl.

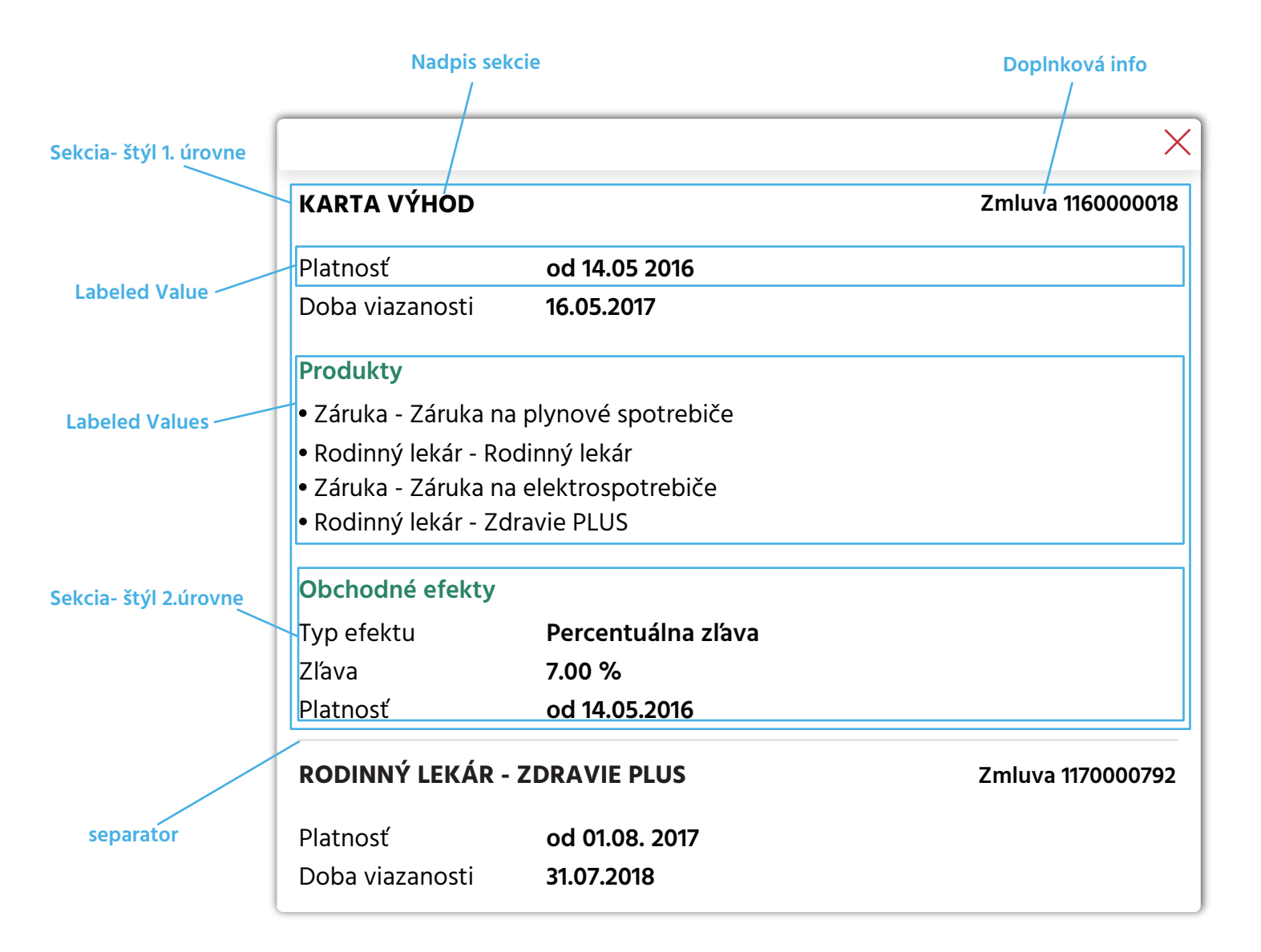

#### Príklad HtmlListu s položkami

## Kartičky

D2016 prináša prvok prezývaný kartičky. Málopočetné zoznamy záznamov sú vizuálne zobrazené ako kartičky. **Obsah kartičky je sumárne zobrazenie údajov záznamu.** 

Kartičky môžu mať rôznu veľkosť. Usporiadanie kartičiek môže byť vertikálne, horizontálne alebo riadkové.

Čisto **horizontálne zobrazenie** sa používa, len ak je výška plochy pre zoznam s kartičkami fixná a prispôsobená výške kartičiek. Na rolovanie sa nepoužíva scrollbar, ale šípky.

Ak možno do zoznamu pridávať nové kartičky, akcia pre pridanie je prvej kartičke s veľkým " + ".

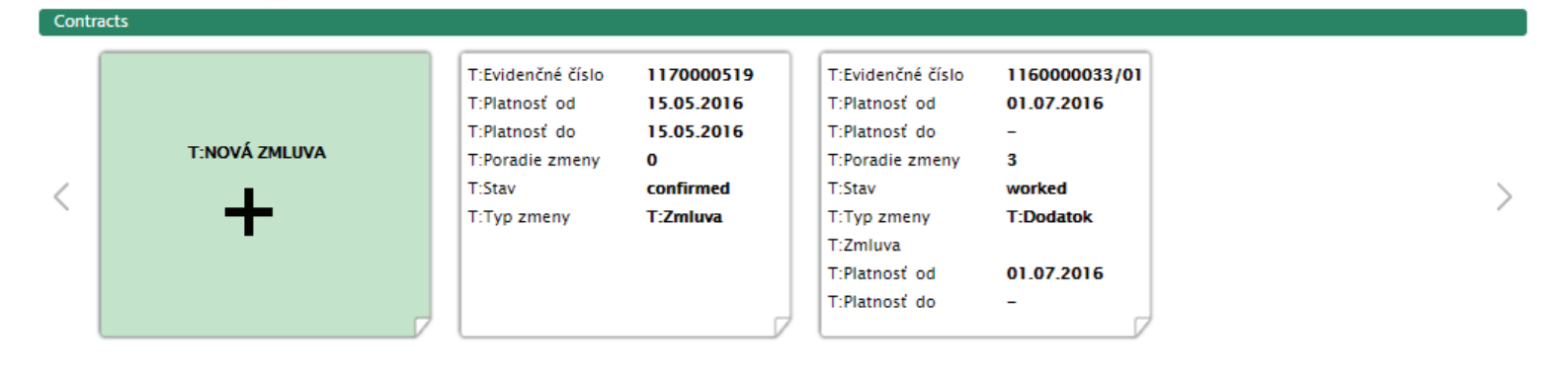

Akcie kartičiek (detail, editácia, zmazanie a pod.) sa zobrazujú ako ikony len pri prejdení kurzorom myši na kartičku. Najjednoduchší spôsob realizácie kartičiek je HtmlList so sumárnym zobrazením obsahu položiek cez knižnicu Layouts.

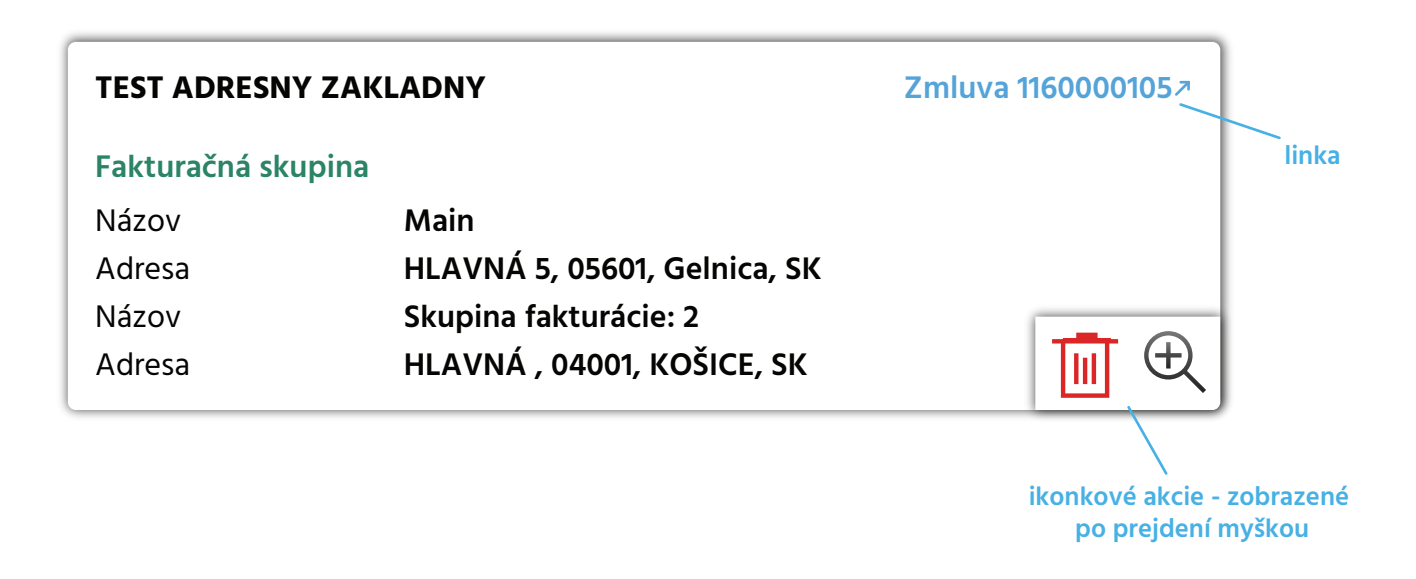

## Odlíšenie vývojarských prostredí

Pre odlíšenie vývojárskych prostredí sa v D2016 využíva farba ikony Help.

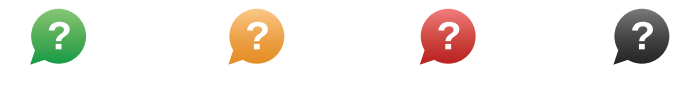

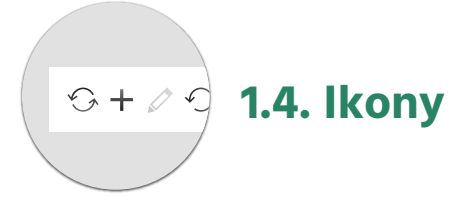

## Základné ikony používané v AVC aplikáciach:

| +                | pridať                            | €            | download                               | ক্ট্য               | registry         |
|------------------|-----------------------------------|--------------|----------------------------------------|---------------------|------------------|
| $\Diamond$       | šípka doľava                      |              | upload                                 | ×                   | storno           |
| 仓                | šípka nahor                       | $\mathbf{V}$ | filter                                 |                     | hľadať           |
| $\hat{\Gamma}$   | šípka dolu                        | Q            | hľadať (v bielej<br>verzii na buttone) |                     | uložiť           |
| $\triangleleft$  | krok naspäť                       |              | kalendár                               | √×                  | reset            |
| $\triangleright$ | krok dopredu                      | ?            | help                                   | ×                   | small delete     |
|                  | folder - zavretý                  | ==           | sieť / icons                           | ×                   | vyčistiť / clear |
|                  | folder - zavretý,<br>selektovaný  | ≣            | list                                   | D                   | small copy       |
|                  | folder - otvorený                 |              | list 2                                 | +                   | small add        |
|                  | folder - otvorený,<br>selektovaný | đ            | tlačiť                                 | Ø                   | small edit       |
| ▣                | klon / kopírovať                  | ▣            | kopírovať                              | ¢                   | unfolded down    |
| $\gg$            | vystrihnúť                        | •••          | text detail                            | $\hat{\mathcal{F}}$ | unfold down      |
|                  | zmazať                            |              | editovať                               | <b>f</b>            | unfolded up      |
| Ð                | detail                            | 5            | obnoviť                                | Ŷ                   | unfold up        |
| Ð                | pozrieť v mastri nad              | ঠ্য          | nastavenia                             | $\times$            | zavrieť          |

Rozloženie ikon pri fieldoch (zvoliť novú verziu):

#### Stará verzia: Ikonové buttony akcií za fieldom.

V starej verzii sa ukladali ikonové buttony za field s vínimkou <u>Ikony pre výber dátumu</u>, ktorý sa používa pre výber dátumu do TextFieldu najmä vo filtrovacích Dialogoch. Pri použití DateControl je výber dátumu cez kalendár súčasťou DateControl-u. Staré pravidlo sa ponechalo pre dialogy nakreslené v minulosti.

|                                  |            | Search product | CT102                  |       | ×        |
|----------------------------------|------------|----------------|------------------------|-------|----------|
| ок                               |            |                |                        |       | iş - 😰 - |
| 3 🖬 🔟                            |            |                |                        |       | - chy    |
| Product                          |            |                | Sales effects          |       |          |
| Product code                     |            | ▶              | Sales product          |       |          |
| Variant code                     |            | ►              | Interval type          | T:All | v        |
| Group                            | T:All      | •              | Type of time period    | T:All | v        |
| Valid to date                    | 21.11.2016 | Ш              | Period length          |       |          |
| Туре                             | T:All      | •              | Discounts to tariffs   |       |          |
| Segment                          | T:All      | •              | Bill included products |       |          |
| Sold separately                  |            |                | Intervals              |       |          |
| Admint of Notice                 |            |                | Effect type            | T:All | v        |
| Show only product with variants  |            |                | Date from              |       | (umu)    |
| Show only product with materials |            |                | Date to                |       |          |
| Materials                        |            |                | Included basic produc  | cts   |          |
| Code                             |            |                | Product code           |       |          |
| Name on invoice                  |            |                |                        |       |          |

#### Nová verzia: Ikonové buttony akcií vo vnútri fieldu.

Podľa nového pravidla sa všetky ikonové buttony akcií ukladajú vo vnútri fieldu zarovnané vpravo.

| T:Household Ad      | ditional            |                     |              |     |
|---------------------|---------------------|---------------------|--------------|-----|
| Segment             | - 0                 |                     |              | ^   |
| T:Natural person    |                     | -                   |              |     |
| √×)                 |                     |                     |              |     |
| First name          |                     | Degree before       |              | •   |
| Last name           | D                   | Degree behind       |              | Þ   |
| Last name at birth  |                     | Date of birth       | II           | ů.  |
| Sex                 | Male                | •                   |              |     |
| T:Permanent residen | ce                  |                     |              | - 1 |
| √×)                 |                     |                     |              |     |
| Country             | SLOVENSKÁ REPUBLIKA | House Number        |              |     |
| Region              | _                   | Sup. H. num.        |              |     |
| City                | •                   | Apartment Number    |              |     |
| District            |                     | Specification       |              |     |
| ZIP CODE            |                     | Verification status | Not verified | ~   |
| Street              |                     |                     |              |     |
| Contact details     |                     |                     |              |     |
| Cell Ph.            | 1                   | Phone               |              | ?   |
|                     | SMS                 |                     |              |     |
|                     |                     | • Fax               |              | ?   |
| Email               | 1                   |                     |              |     |
|                     |                     |                     |              | ~   |

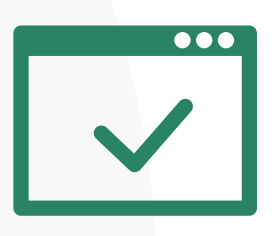

## **1. ŠTÝLY KOMPONENTOV**

AVC je knižnica hotových komponentov. Ich vzhľad možno meniť štýlmi. Môže existovať viac štýlov pre jeden typ komponentu. V tejto kapitole sú popísané štýly komponentov pre D2016, ktoré sú pripravené v knižnici.

## Farby

Základné farby používané v obrazovkách:

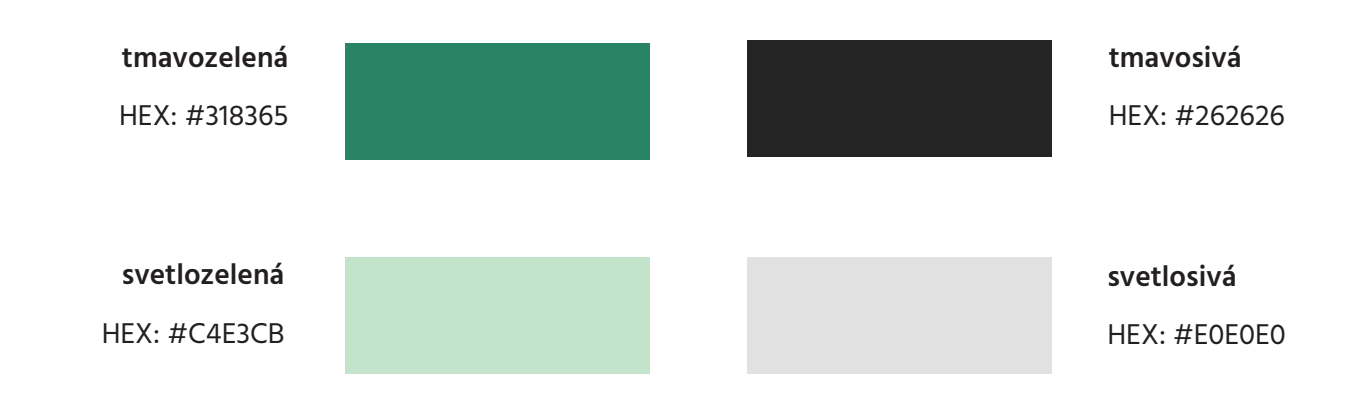

#### Font

Základné písmo obrazoviek - HIND - používajú sa 3 formy písma:

- 1. Hind Regular pre súvislý text a labele
- 2. Hind Semibold pre hodnoty a zvýraznenie textu
- 3. Hind Bold pre zvýraznenie textu používa sa zriedkavo

| 1. HIND Regular                              | 2. HIND Semibold                             | 3. HIND Bold                                 |
|----------------------------------------------|----------------------------------------------|----------------------------------------------|
| a,A,á, Á, ä,Ä, b, B, c, C, č, Č,             | a,A,á, Á, ä,Ä, b, B, c, C, č, Č,             | a,A,á, Á, ä,Ä, b, B, c, C, č, Č,             |
| d, D, ď, Ď, dz, DZ, dž, DŽ, e,               | d, D, ď, Ď, dz, DZ, dž, DŽ, e,               | d, D, ď, Ď, dz, DZ, dž, DŽ, e,               |
| E, é, É, f, F, g, G, h, H, ch, CH,           | E, é, É, f, F, g, G, h, H, ch, CH,           | E, é, É, f, F, g, G, h, H, ch, CH,           |
| i, I, í, Í, j, J, k, K, I, L, Í, Ĺ, ľ, Ľ, m, | i, I, í, Í, j, J, k, K, I, L, Í, Ĺ, ľ, Ľ, m, | i, I, í, Í, j, J, k, K, I, L, Í, Ĺ, ľ, Ľ, m, |
| M, n, N, ň, Ň, o, O, ó, Ó, ô, Ô,             | M, n, N, ň, Ň, o, O, ó, Ó, ô, Ô,             | M, n, N, ň, Ň, o, O, ó, Ó, ô, Ô,             |
| p, P, q, Q, r, R, ŕ, Ŕ, s, S, š, Š, t,       | p, P, q, Q, r, R, ŕ, Ŕ, s, S, š, Š, t,       | p, P, q, Q, r, R, ŕ, Ŕ, s, S, š, Š, t,       |
| T, ť, Ť, u, U, ú, Ú, v, V, w, W, x,          | T, ť, Ť, u, U, ú, Ú, v, V, w, W, x,          | T, ť, Ť, u, U, ú, Ú, v, V, w, W, x,          |
| X, y, Y, ý, Ý, z, Z, ž, Ž                    | X, y, Y, ý, Ý, z, Z, ž, Ž                    | X, y, Y, ý, Ý, z, Z, ž, Ž                    |
| 1234567890                                   | 1234567890                                   | 1234567890                                   |

### Ikony

lkony (alebo ikonové buttony) majú rozmer **20x20 px** a ich sfarbenie je tmavosivý gradient. **Medzera medzi ikonami je 4px.** Ikony sa najčastejšie nachádzajú v Toolbare alebo Top panely s tieňom. Ikony

**Enablované ikony** s tmavosivým gradientom **Disablované ikony** s transparentnosťou 25%

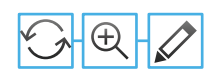

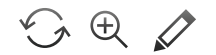

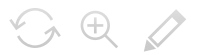

#### Buttony

Buttony majú výšku 22px, ikona alebo text vo vnútry je zarovnaná na stred a vzdialenosť textu od okraja buttonu má byť aspoň 10 px. Enablované buttony majú tmavosivý gradient ako ikony a disablované nadobudnú transparentnosť.

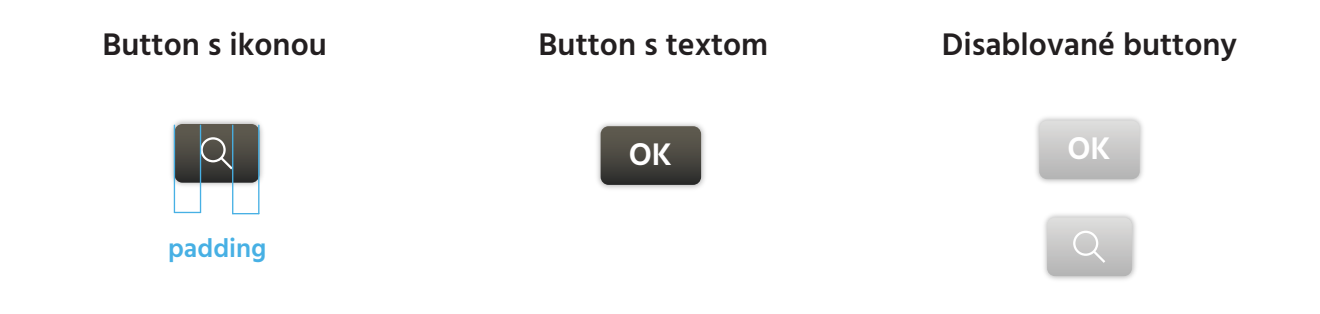

## Linky

Linky majú modrú farbu - HEX: #005FE8 - a semibold . Tesne za slovom sa nachádza symbol šípky, charakteristický pre linku.

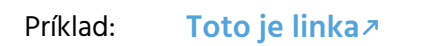

#### Pop up menu

Ikona pre popup menu:

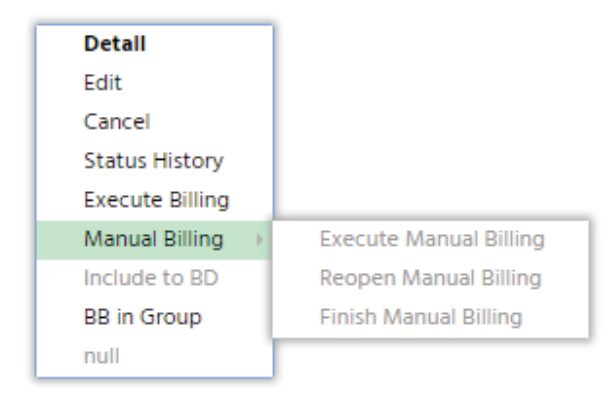

## Vzhľad fieldov a labelov

## EDIT MÓD:

#### - enablovaný field

| Street                                | Atleticka                                        |
|---------------------------------------|--------------------------------------------------|
| - selektovaný field                   |                                                  |
| Last name                             | Juraj                                            |
| - enablovaný field s povinným vy      | olnením                                          |
| Region                                | КЕ                                               |
| - disablovaný field - s vyplnenou l   | nodnotou                                         |
| Street                                | Sup. H. num.                                     |
| - disablovaný field - s nevyplneno    | u hodnotou                                       |
| House num.                            |                                                  |
| READ ONLY MÓD:                        |                                                  |
| - field v read only tvare - field nen | ná, zostáva iba hodnota (s vyplnenou hodnotou)   |
| Street                                | Atleticka                                        |
| - field v read only tvare - field ner | ná, zostáva iba hodnota (s nevyplnenou hodnotou) |
| Stroot                                | _                                                |

## Table

| T:Číslo 👻 | T:Dátum od | T:Dátum do | T:Obchodný partner | T:Typ faktúry | T:Stav | T:Dátum    | T:Dátum    | T:Dátum    | T:Čiastka | T:Mena | T:Dôvod z | z |
|-----------|------------|------------|--------------------|---------------|--------|------------|------------|------------|-----------|--------|-----------|---|
| 99        | 15.08.2016 | 24.08.2016 | Padavý Eugen       | BB            | R      | 15.08.2016 | 15.08.2016 | 15.08.2016 | 48,00     | EUR    | 04        | 1 |
| 98        | 15.08.2016 | 24.08.2016 | Padavý Eugen       | BB            | R      | 15.08.2016 | 15.08.2016 | 15.08.2016 | 55,00     | EUR    | 04        |   |
| 97        | 05.08.2016 | 14.08.2016 | Padavý Eugen       | BB            | R      | 05.08.2016 | 05.08.2016 | 05.08.2016 | 48,00     | EUR    | 04        |   |
| 96        | 05.08.2016 | 14.08.2016 | Padavý Eugen       | BB            | R      | 05.08.2016 | 05.08.2016 | 05.08.2016 | 55,00     | EUR    | 04        |   |
| 95        | 01.08.2016 | 31.08.2016 | Padavá Agnesa      | BB            | R      | 05.08.2016 | 01.08.2016 | 05.08.2016 | 188,00    | EUR    | 04        |   |
| 94        | 01.08.2016 | 31.08.2016 | Padavý Tibor       | BB            | R      | 05.08.2016 | 16.08.2016 | 05.08.2016 | 51,00     | EUR    | 04        |   |
| 93        | 01.08.2016 | 31.08.2016 | Padavá Lucia       | BB            | R      | 05.08.2016 | 16.08.2016 | 05.08.2016 | 54,00     | EUR    | 04        |   |
| 92        | 01.07.2016 | 31.07.2016 | Padavý Eugen       | PI            | т      | 01.08.2016 | 16.08.2016 | 01.08.2016 | 156,73    | EUR    | 01        |   |
| 91        | 01.07.2016 | 31.07.2016 | Padavý Eugen       | PI            | R      | 01.08.2016 | 16.08.2016 | 01.08.2016 | 138,22    | EUR    | 01        |   |
| 90        | 25.07.2016 | 03.08.2016 | Padavý Eugen       | BB            | R      | 25.07.2016 | 25.07.2016 | 25.07.2016 | 48,00     | EUR    | 04        |   |
| 9         | 25.03.2016 | 03.04.2016 | Jackson Samuel     | BB            | R      | 25.03.2016 | 09.04.2016 | 25.03.2016 | 9,00      | EUR    | 04        |   |
| 89        | 25.07.2016 | 03.08.2016 | Padavý Eugen       | BB            | R      | 25.07.2016 | 25.07.2016 | 25.07.2016 | 55,00     | EUR    | 04        |   |
| 88        | 25.07.2016 | 03.08.2016 | Padavý Eugen       | BB            | R      | 25.07.2016 | 25.07.2016 | 25.07.2016 | 28,00     | EUR    | 04        |   |
| 87        | 15.07.2016 | 24.07.2016 | Padavý Eugen       | BB            | R      | 15.07.2016 | 15.07.2016 | 15.07.2016 | 48,00     | EUR    | 04        |   |
| 86        | 15.07.2016 | 24.07.2016 | Padavý Eugen       | BB            | R      | 15.07.2016 | 15.07.2016 | 15.07.2016 | 55,00     | EUR    | 04        |   |
| 85        | 15.07.2016 | 24.07.2016 | Padavý Eugen       | BB            | R      | 15.07.2016 | 15.07.2016 | 15.07.2016 | 28,00     | EUR    | 04        |   |
| 84        | 05.07.2016 | 14.07.2016 | Padavý Eugen       | BB            | R      | 05.07.2016 | 05.07.2016 | 05.07.2016 | 48,00     | EUR    | 04        |   |
| 83        | 05.07.2016 | 14.07.2016 | Padavý Eugen       | BB            | R      | 05.07.2016 | 05.07.2016 | 05.07.2016 | 55,00     | EUR    | 04        |   |
| 82        | 05.07.2016 | 14.07.2016 | Padavý Eugen       | BB            | R      | 05.07.2016 | 05.07.2016 | 05.07.2016 | 28,00     | EUR    | 04        |   |
| 81        | 01.07.2016 | 31.07.2016 | Padavá Agnesa      | BB            | R      | 05.07.2016 | 01.07.2016 | 05.07.2016 | 188,00    | EUR    | 04        |   |
| 80        | 01.07.2016 | 31.07.2016 | Padavý Tibor       | BB            | R      | 05.07.2016 | 16.07.2016 | 05.07.2016 | 51,00     | EUR    | 04        |   |
| 8         | 25.03.2016 | 03.04.2016 | Adams David        | BB            | R      | 25.03.2016 | 25.03.2016 | 25.03.2016 | 11,00     | EUR    | 04        |   |
| 79        | 01.07.2016 | 31.07.2016 | Padavá Lucia       | BB            | R      | 05.07.2016 | 16.07.2016 | 05.07.2016 | 54,00     | EUR    | 04        |   |
| 78        | 01.06.2016 | 30.06.2016 | Padavý Eugen       | PI            | R      | 30.06.2016 | 15.07.2016 | 30.06.2016 | 78,20     | EUR    | 01        | - |
| 1 / 10    | 1 1 ∢      |            |                    |               |        |            |            |            |           |        | Þ         | ٥ |

#### Strom

#### Klasický strom

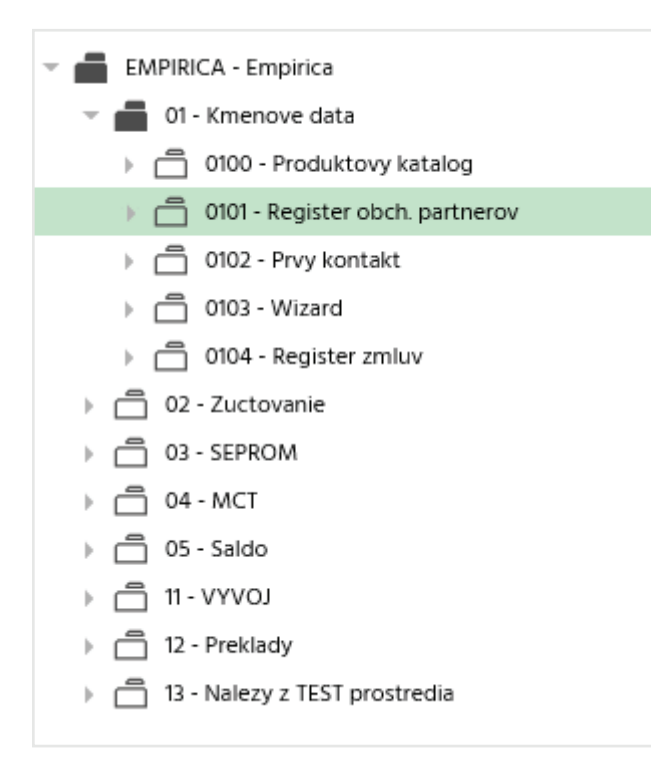

### Čekovací strom

| <ul> <li>Flat rate for commodities</li> <li>EDUO-DUO Mini</li> </ul> |
|----------------------------------------------------------------------|
| ✔                                                                    |
| ✓DUO-DUO Maxi                                                        |
| Flat rate for services                                               |
| ✓ ■ Break-down assistance                                            |
| LED Home- LED Home Limited                                           |
| EED Home- LED Home Limited                                           |
| ✓                                                                    |
| ✓                                                                    |
| EED Home- LED Home Unlimited                                         |
| Mesačný paušál                                                       |
| ✓                                                                    |
| 🕨 💼 Mesačný prenájom                                                 |
| Mesačný paušál pre služby                                            |

## Tabbed pane

Tabbed pane- Default - základný tabbed pane

#### Tabbed pane- s druhou úrovňou

| Partner   | Contracts   |               |                |               |
|-----------|-------------|---------------|----------------|---------------|
| Household | d Addresses | Bank accounts | Invoice groups | Payment modes |
|           |             |               |                |               |

**Tabbed pane - Main centered -** používa sa v **hlavnom okne** (v iných špeciálnych prípadoch sa môže použiť po prehodnotení a schválení)

| INFC | DRMÁCIE | PODKLADY | ÚLOHY |
|------|---------|----------|-------|
|      |         |          |       |
|      |         |          |       |

#### Tabbed pane - s rolovateľnými panelmi pri veľkom počte položiek

| Partner   | Contracts | Lorem Loren   | n Ipsum   | Lorem  | Lorem Ipsum   | Lo           | > | • |
|-----------|-----------|---------------|-----------|--------|---------------|--------------|---|---|
| Household | Addresses | Bank accounts | Invoice g | groups | Payment modes | Addition > - |   |   |

## Wizzard - tabbed pany (1.úroveň, 2.úroveň)

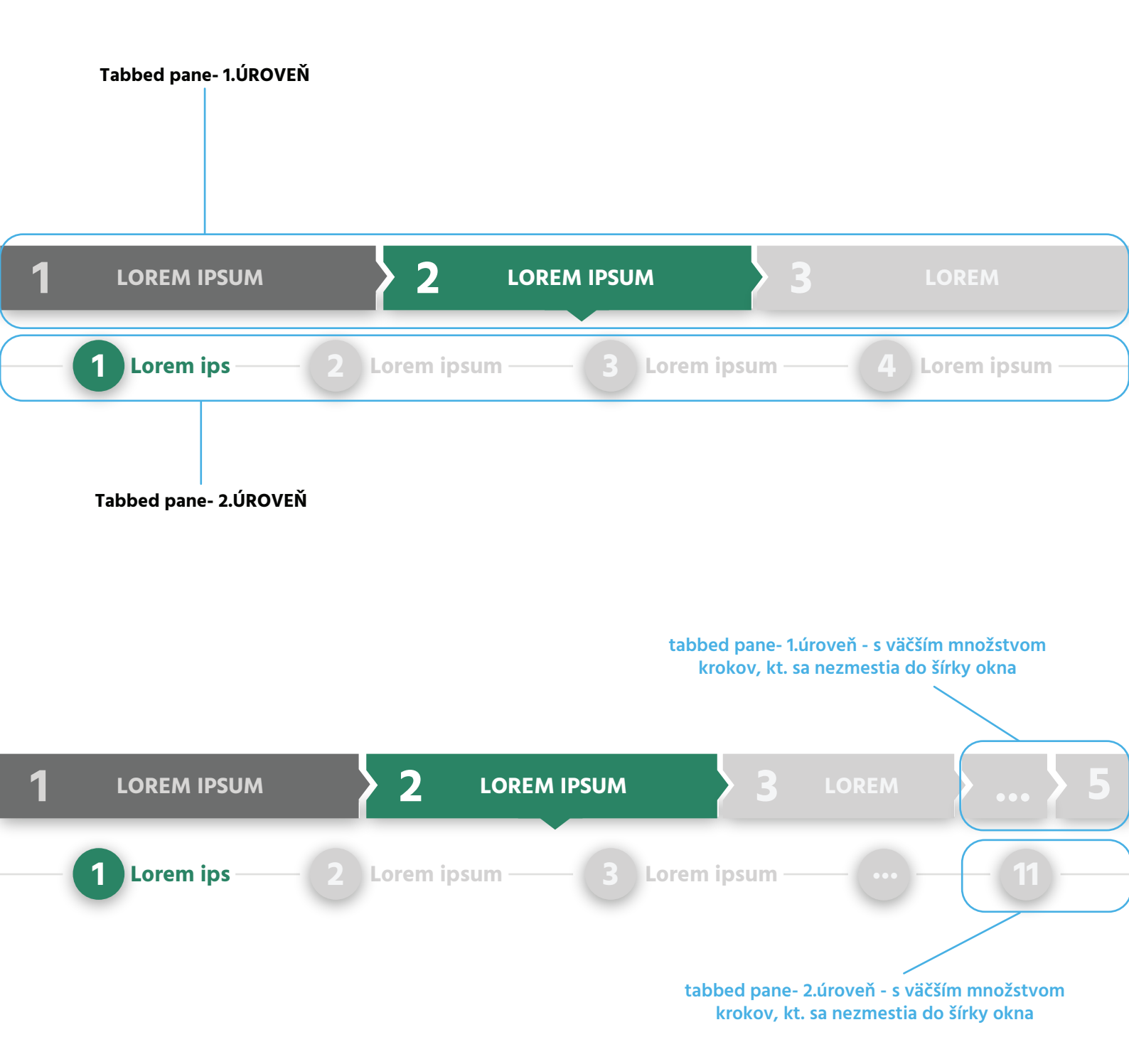

## **SplitPane**

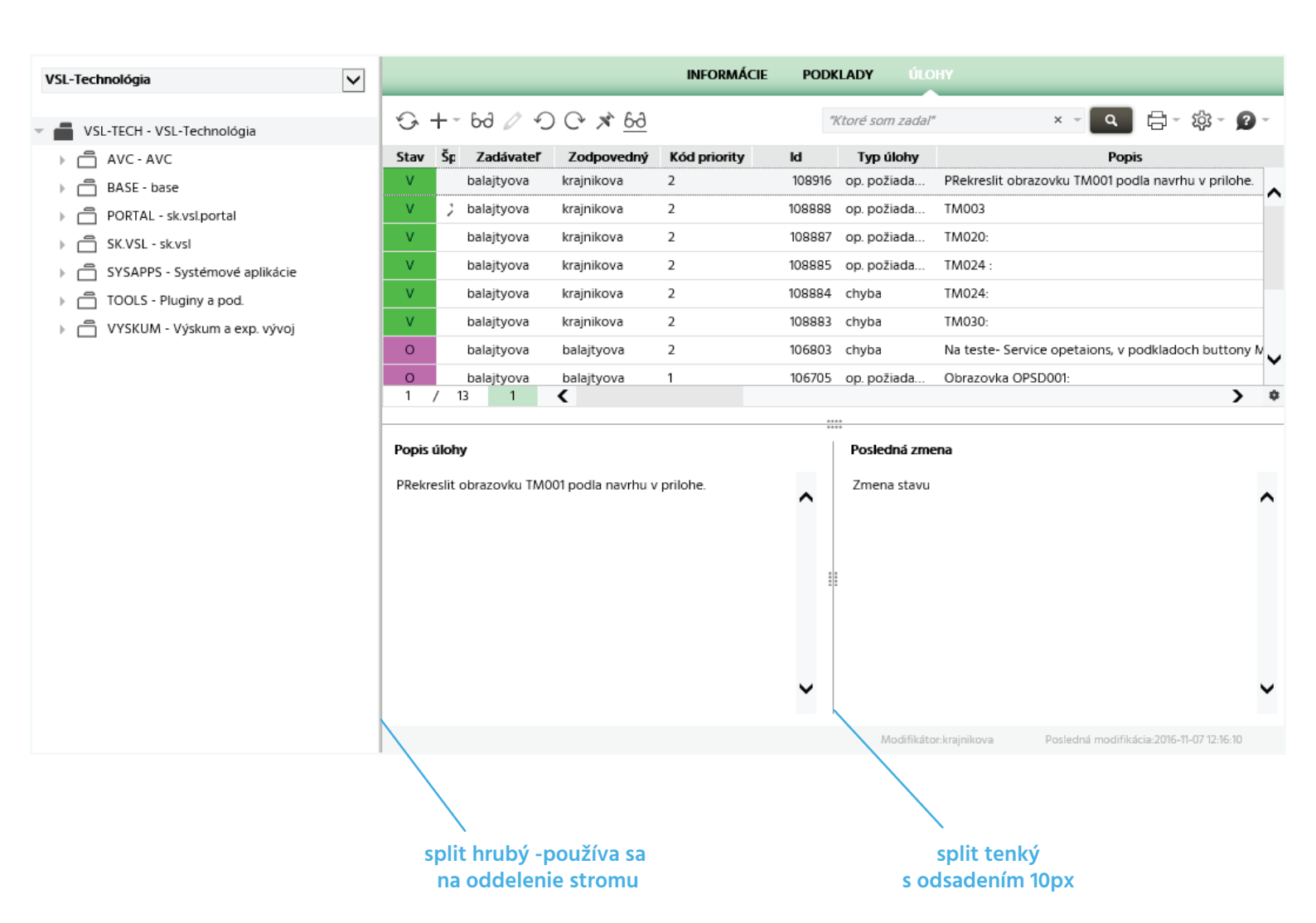

## Dialog

|      |               |                 |        |                       |                          |            |                            |                 |                       | chyba v di               | alogu         |      |
|------|---------------|-----------------|--------|-----------------------|--------------------------|------------|----------------------------|-----------------|-----------------------|--------------------------|---------------|------|
| 5    | € Ø ×         |                 | - F    |                       |                          |            |                            | Billing Bas     | is   Bl103            |                          |               |      |
| Sta  | tus History   | Execute Billing |        | Save                  |                          |            |                            |                 |                       |                          |               |      |
| T:ID | T:BB Number   | T:Start of      | T      | Padavá Elvíra, SDUTNI |                          |            |                            |                 |                       | /                        |               |      |
| 223  | PIR000000223  | 01.05.2016      | 31.0   |                       | KOVAO 04012 KOSICE       |            |                            |                 |                       | /                        |               |      |
| 222  | PIR000000222  | 21.11.2016      | 20.1   | Number                | PIR000000223             |            | Current S                  | tatus           | Pripravený na zú      | čtovanie                 |               |      |
| 221  | PIR000000221  | 21.11.2016      | 20.1   |                       |                          | Billing Ba | sis Status History   Bl107 |                 |                       | ×                        | ]             |      |
| 220  | PIR000000220  | 21.11.2016      | 20.1   | 10                    |                          |            |                            |                 | <u>–</u>              | <u> ነ</u> ኛ - <b>2</b> - |               |      |
| 219  | PIR000000219  | 01.12.2016      | 20.1   | <u> </u>              |                          |            |                            |                 |                       |                          |               |      |
| 218  | PIR000000218  | 01.05.2016      | 31.0   | Number                | PIR000000223             | Г          | Billing Period From - To   | 01.05.2016 -    | 31.05.2016            |                          |               | _    |
| 217  | PIR000000217  | 21.11.2016      | 20.1   | Current Status        | Pripravený na zúčtovanie | <b>ـ</b>   |                            |                 |                       |                          |               |      |
| 216  | PIR000000216  | 01.05.2016      | 31.0   | Chatus Mistory        |                          |            |                            |                 |                       |                          |               |      |
| 215  | PIR000000215  | 01.12.2016      | 20.1   | Status History        |                          |            |                            |                 |                       |                          |               |      |
| 214  | PIR000000214  | 21.11.2016      | 20.1   | Code                  | Ρ                        |            | Notice                     | —               |                       |                          |               |      |
| 211  | PIR000000211  | 01.08.2016      | 31.0   | Description           | Pripravený na zúčtovanie | 3          | Changed by                 | system          |                       |                          |               |      |
| 210  | PIR000000210  | 01.08.2016      | 31.0   | Status Timestamp      | 21.11.2016 15:12         |            | Last Modified              | 21.11.2016 15:1 | 2:29                  |                          |               | ×    |
| 209  | PIR000000209  | 01.07.2016      | 31.0   | I                     |                          |            |                            |                 |                       |                          |               |      |
| 208  | PIR000000208  | 01.07.2016      | 31.0   | Code                  | I                        |            | Notice                     | —               |                       |                          |               |      |
| 204  | PIR000000204  | 01.07.2016      | 31.0   | Description           | Iniciálny                |            | Changed by                 | system          |                       |                          |               |      |
| 203  | PIR000000203  | 01.06.2016      | 30.0   | Status Timestamp      | 21.11.2016 15:12         |            | Last Modified              | 21.11.2016 15:1 | 2:29                  |                          |               |      |
| 201  | PIR000000201  | 01.11.2016      | 30.1   |                       |                          |            |                            |                 |                       |                          |               |      |
| 200  | PIR000000200  | 01.03.2016      | 28.(   |                       |                          |            |                            |                 |                       |                          |               |      |
| 198  | PIR000000198  | 16.11.2016      | 15.1   |                       |                          |            |                            |                 |                       |                          |               |      |
| 195  | PIR0000000195 | 01.04.2016      | 30.(   | Processing Errors     |                          |            |                            |                 |                       |                          |               |      |
| 194  | PIR0000000194 | 01.06.2016      | 30.0   | Fror Description      |                          |            |                            |                 |                       |                          | 7             |      |
| 192  | PIR000000192  | 01.01.2016      | 31.0   | Endrosenption         |                          |            |                            |                 |                       |                          | 1             | 500  |
| 191  | PIR0000000191 | 01.01.2016      | 31.0   | T:Control             | T:Error T:Err            | or Volume  | T:Error Tim                | nestamp         | T:Modi                | fier                     |               |      |
| 188  | PIR000000188  | 01.11.2016      | 30.1   |                       |                          |            |                            |                 |                       |                          |               |      |
| 187  | PIR000000187  | 01.10.2016      | 31.10. | 2010 1100000048       |                          | U          | eated by: Tedicova         | 20              | ated: 2016-11-2115:12 | ✓ C                      | nanged by: fe | dico |
| 186  | PIR000000186  | 16.11.2016      | 15.12. | 2016 1160000069       | Р                        | 01         | PI                         | 0               | ,00 EUR               |                          | 1M            | -    |
| 1    | / 191 1       | •               |        |                       |                          |            |                            |                 |                       |                          | •             | ٠    |

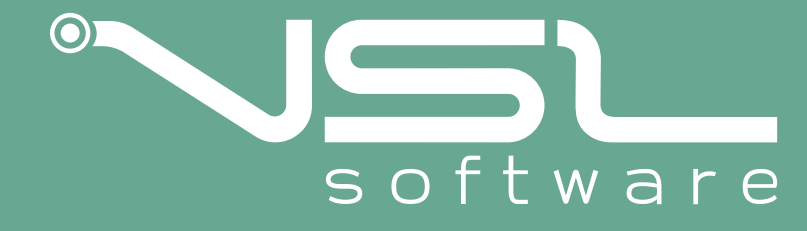

Dizajn manuál vypracovali: Dominika Balajtyová, Juraj Andrássy, Marek Balla Vyrobené dňa 17.05.2017, Košice. Aktualizované 13.02.2018.